# HP LaserJet M3027/M3035 MFP

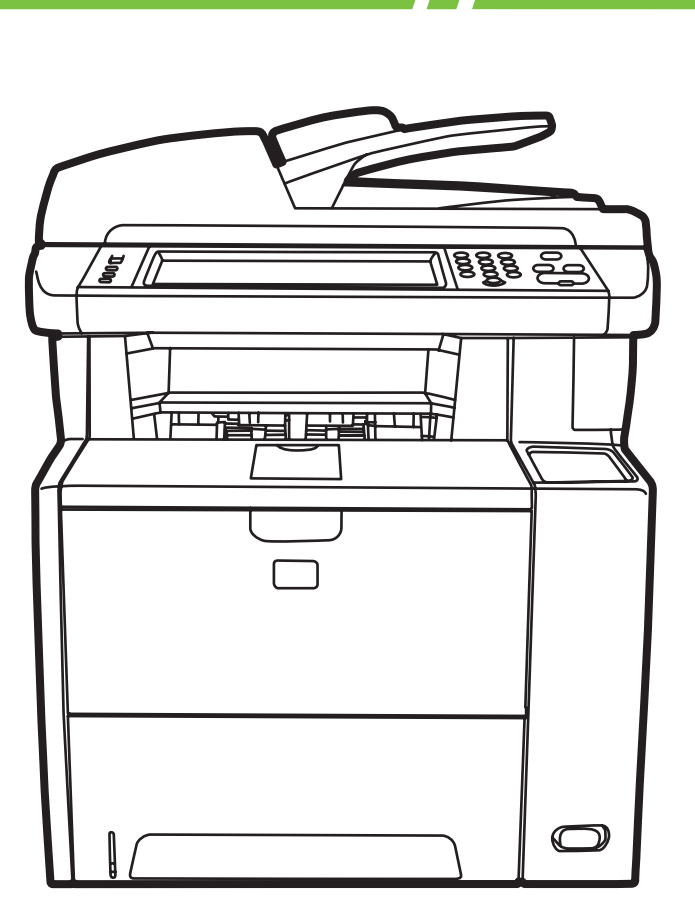

hD

Getting Started Guide Upute za početak korištenja Příručka Začínáme Alapvető tudnivalók kézikönyve Podręczna instrukcja obsługi Ghid de inițiere Príručka k začiatku práce Priročnik za začetek uporabe

### **Copyright and License**

© 2007 Copyright Hewlett-Packard Development Company, L.P.

Reproduction, adaptation or translation without prior written permission is prohibited, except as allowed under the copyright laws.

The information contained herein is subject to change without notice.

The only warranties for HP products and services are set forth in the express warranty statements accompanying such products and services. Nothing herein should be construed as constituting an additional warranty. HP shall not be liable for technical or editorial errors or omissions contained herein.

Part number: CB414-91012 Edition 1, 12/2007

#### **FCC Regulations**

This equipment has been tested and found to comply with the limits for a Class B digital device, pursuant to Part 15 of the FCC rules. These limits are designed to provide reasonable protection against harmful interference in a residential installation. This equipment generates, uses, and can radiate radio-frequency energy. If this equipment is not installed and used in accordance with the instructions, it may cause harmful interference to radio communications. However, there is no guarantee that interference will not occur in a particular installation. If this equipment does cause harmful interference to radio or television reception, which can be determined by turning the equipment off and on, correct the interference by one or more of the following measures:

- Reorient or relocate the receiving antenna.
- Increase separation between equipment and receiver.
- Connect equipment to an outlet on a circuit different from that to which the receiver is located.
- Consult your dealer or an experienced radio/TV technician.

Any changes or modifications to the printer that are not expressly approved by HP could void the user's authority to operate this equipment. Use of a shielded interface cable is required to comply with the Class B limits of Part 15 of FCC rules. For more regulatory information, see the HP LaserJet M3027/ M3035 MFP printer electronic user guide. Hewlett-Packard shall not be liable for any direct, indirect, incidental, consequential, or other damage alleged in connection with the furnishing or use of this information.

### Overview Áttekintés Prehľad

### Pregled Przegląd Pregled

Prepare the site. A készülék helyének előkészítése. Príprava miesta.

Unpack the device. A készülék kicsomagolása. Vybalenie zariadenia.

Prepare the hardware. A készülék előkészítése. Príprava hardvéru.

Set up the control panel. A kezelőpanel beállítása. Nastavenie ovládacieho panela.

Install the software. A szoftver telepítése. Inštalácia softvéru.

Install the send fax driver. A faxillesztőprogram telepítése. Inštalácia ovládača na odosielanie faxov.

Set up digital send. A digitális küldés beállítása. Nastavenie digitálneho odosielania. Pripremanje mjesta za postavljanje. Przygotowanie miejsca. Pripravite delovno mesto.

Raspakiravanje uređaja. Rozpakowanie urządzenia. Napravo vzemite iz embalaže.

Pripremanje hardvera. Przygotowanie urządzenia. Pripravite strojno opremo.

Postavljanje upravljačke ploče. Ustawianie panelu sterowania. Nastavite nadzorno ploščo.

Instaliranje softvera. Instalacja oprogramowania. Namestite programsko opremo.

Instaliranje upravljačkog programa za slanje faksa. Instalacja sterownika wysyłania faksów. Namestite gonilnik za pošiljanje faksov.

Postavljanje digitalnog slanja. Konfigurowanie dystrybucji cyfrowej. Nastavite digitalno pošiljanje.

### Přehled Prezentare generală

Příprava místa. Pregătirea locului de amplasare

Rozbalení zařízení. Despachetarea dispozitivului

Příprava hardwaru. Pregătirea hardware-ului

Nastavení ovládacího panelu. Configurarea panoului de control

Instalace softwaru. Instalarea software-ului

Instalace ovladače pro odesílání faxů. Instalarea driverului de trimitere a faxurilor

Nastavení digitálního odesílání. Configurarea trimiterii digitale Prepare the site. Pripremanje mjesta za postavljanje. Příprava místa. A készülék helyének előkészítése.

Przygotowanie miejsca. Pregătirea locului de amplasare Príprava miesta. Pripravite delovno mesto.

Select a sturdy, well-ventilated, dust-free area to position the device. Za postavljanje uređaja odaberite čvrstu površinu bez prašine u dobro prozračenoj prostoriji. Pro umístění zařízení vyberte stabilní, dobře odvětrávané a bezprašné místo. A készülék elhelyezéséhez szilárd, jól szellőző, pormentes helyet válasszon. Urządzenie należy umieścić w pomieszczeniu o dobrej wentylacji i wolnym od kurzu. Alegeți un suport solid aflat íntr-un loc bine ventilat și ferit de praf pentru a amplasa echipamentul. Na umiestnenie zariadenia vyberte stabilné, dobre vetrané a bezprašné miesto. Za postavitev naprave izberite trden, dobro prezračevan in čist prostor.

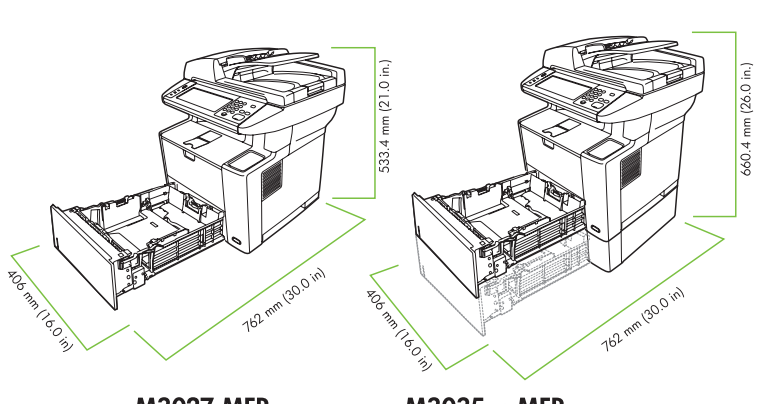

M3027 MFP M3027x MFP M3035 MFP

M3035xs MFP

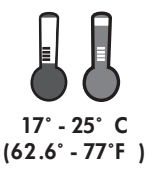

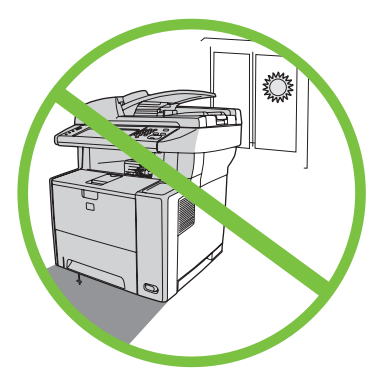

Unpack the device. Raspakiravanje uređaja. Rozbalení zařízení. A készülék kicsomagolása.

2

Slide the box off the device. Skinite kutiju s uređaja. Sejměte ze zařízení krabici. Emelje le a dobozt a készülékről. Zsuń opakowanie z urządzenia. Scoateți dispozitivul din cutie. Stiahnite škatul'u zo zariadenia. Potisnite škatlo z naprave. Rozpakowanie urządzenia. Despachetarea dispozitivului Vybalenie zariadenia. Napravo vzemite iz embalaže.

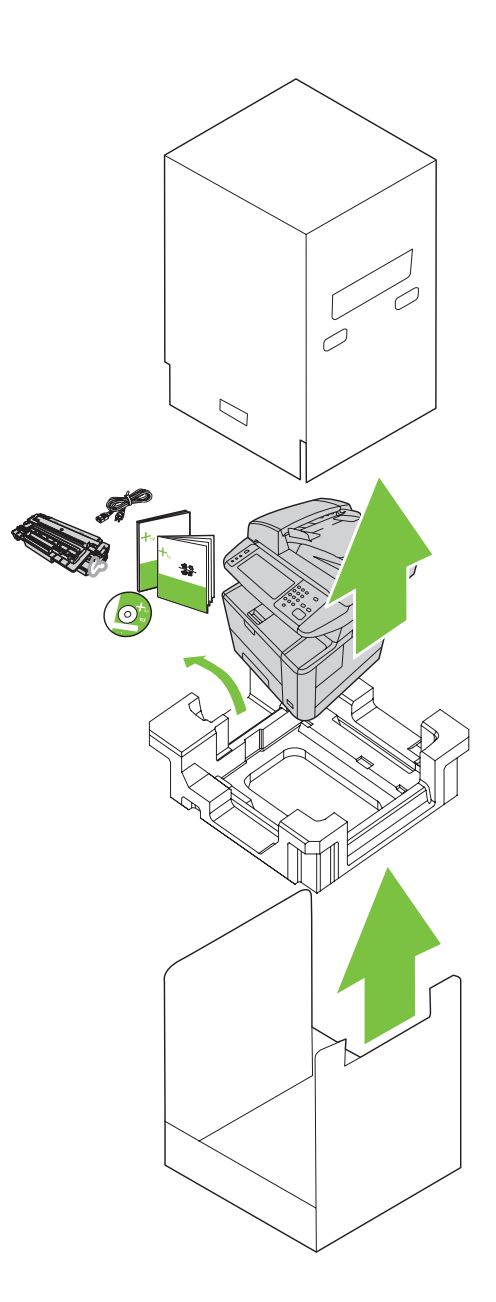

Install paper tray 3 (HP LaserJet M3035xs MFP only).
 Umetnite ladicu za papir 3 (samo HP LaserJet M3035xs MFP).
 Nainstalujte zásobník 3 (pouze model HP LaserJet M3035xs MFP).
 Helyezze be a 3. papírtálcát (csak HP LaserJet M3035xs MFP esetében).
 Zainstaluj podajnik papieru 3 (tylko w modelu HP LaserJet M3035xs MFP).
 Instalați tava 3 pentru hârtie (numai la HP LaserJet M3035xs MFP).
 Nainštalujte zásobník papiera 3 (len model HP LaserJet M3035xs MFP).
 Namestite pladenj za papir 3 (samo HP LaserJet M3035xs MFP).

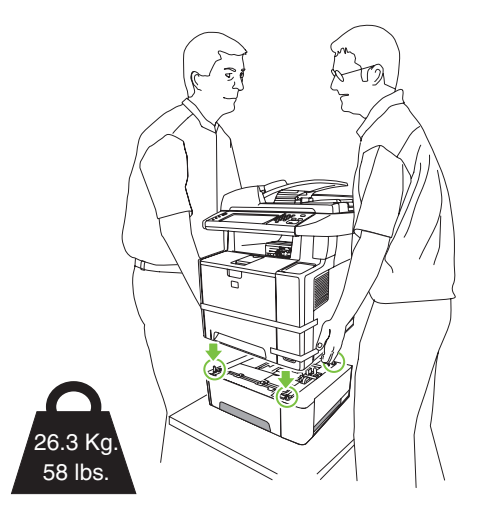

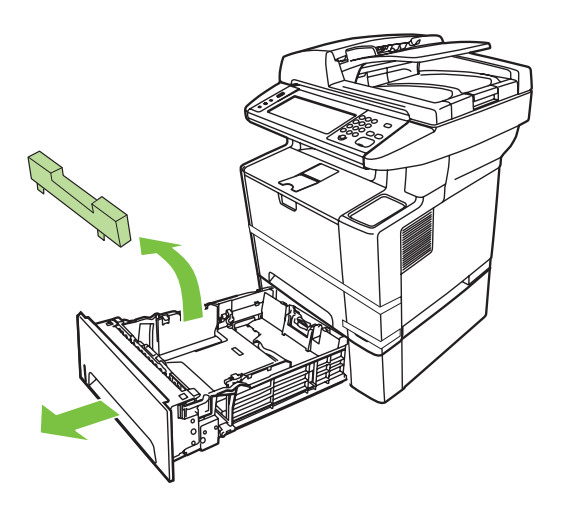

Remove the orange shipping tape. Uklonite narančastu vrpcu za transport. Odstraňte oranžovou přepravní pásku. Távolítsa el a narancssárga színű rögzítőszalagokat. Zdejmij pomarańczową taśmę zabezpieczającą. Îndepărtați banda portocalie folosită pentru transport. Odstráňte oranžovú prepravnú pásku. Odstranite oranžni transportni trak.

Δ

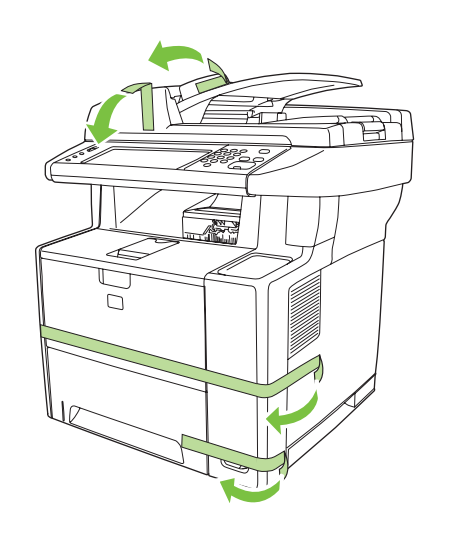

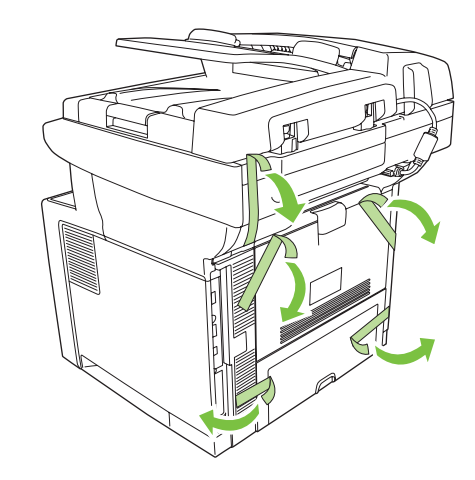

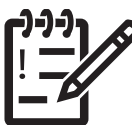

You are done unpacking the device. Now proceed to the next step: Preparing the hardware.

Uspješno ste raspakirali uređaj. Prijeđite na sljedeći korak: Pripremanje hardvera.

Právě jste dokončili rozbalení zařízení. Pokračujte dalším krokem: Příprava hardwaru.

Ezzel befejezte a készülék kicsomagolását. Folytassa a következő lépéssel: A készülék előkészítése.

Rozpakowywanie urządzenia zostało zakończone. Przejdź teraz do następnego kroku: Przygotowanie urządzenia.

Ați terminat despachetarea dispozitivului. Acum treceți la pasul următor: Pregătirea hardware-ului.

Vybalenie zariadenia je hotové. Teraz pokračujte nasledujúcim krokom: prípravou hardvéru.

Končali ste z odstranjevanjem embalaže. Nadaljujte z naslednjim korakom: Pripravite strojno opremo.

Prepare the hardware. Pripremanje hardvera. Příprava hardwaru. A készülék előkészítése. Przygotowanie urządzenia. Pregătirea hardware-ului Príprava hardvéru. Pripravite strojno opremo.

Attach the control panel overlay (if necessary).
Postavite masku na upravljačku ploču (prema potrebi).
Připevněte překryvný segment ovládacího panelu (v případě potřeby).
Ha szükséges, helyezze fel a kezelőpanel előlapját.
Zamocuj nakładkę panelu sterowania (jeśli to konieczne).
Ataşaţi masca panoului de control (dacă este necesar).
Nasad'te kryt ovládacieho panela (ak je to potrebné).
Namestite masko nadzorne plošče (po potrebi).

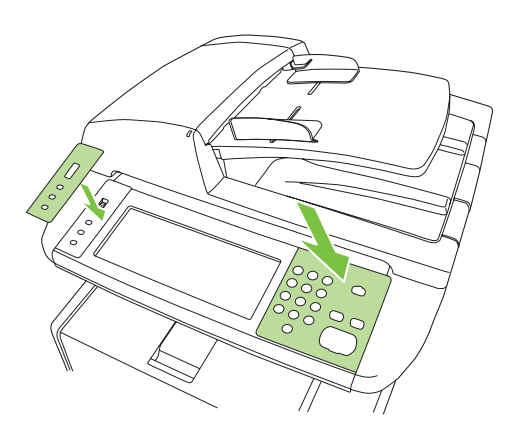

Unlock the scanner. Odblokirajte skener. Odemkněte skener. Oldja ki a lapolvasó zárját. Odblokuj skaner. Deblocați scanerul. Odomknite skener. Odklenite optični bralnik.

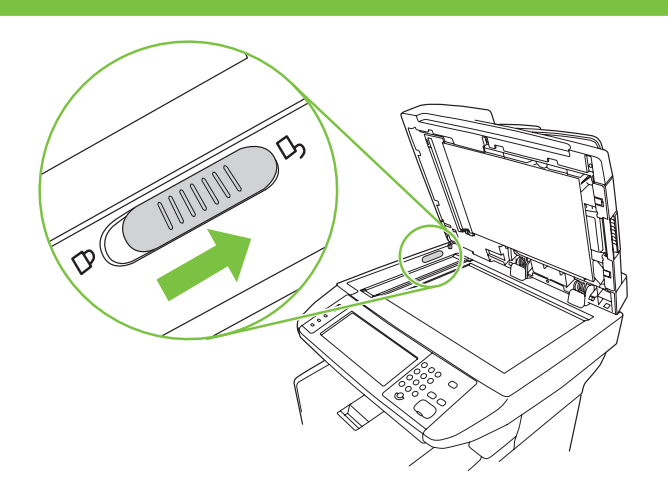

Open the cartridge door.
 Otvorite vrata spremnika s tintom.
 Otevřete dvířka pro přístup ke kazetě.
 Nyissa ki a festékkazetta ajtaját.
 Otwórz drzwiczki kasety.
 Deschideți uşa de acces la cartuş.
 Otvorte dvierka kazety.
 Odprite vrata kartuše.

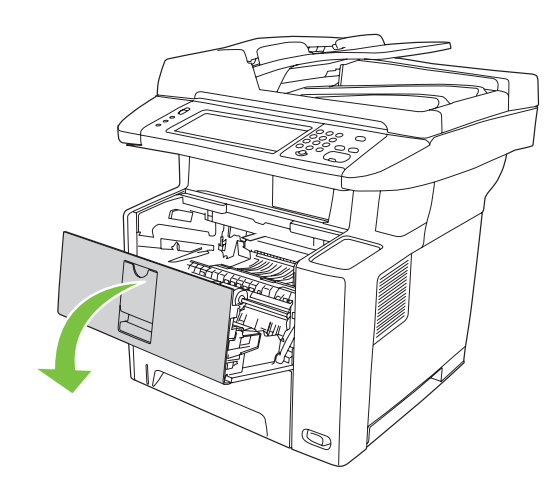

Remove the print cartridge packaging.

Uklonite ambalažu sa spremnika za tintu. Odstraňte obalový materiál z tiskové kazety. Távolítsa el a festékkazetta csomagolását. Wyjmij kasetę drukującą z opakowania. Înlăturați ambalajul cartușului de tipărire. Odstráňte obal tlačovej kazety. Odstranite embalažo tiskalne kartuše.

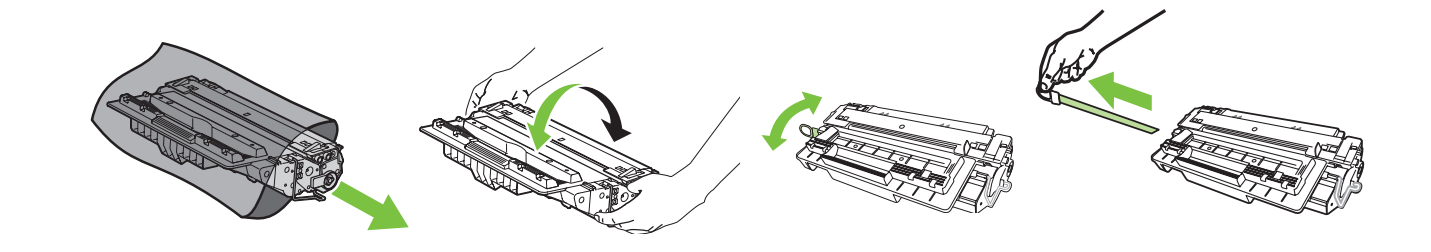

Install the cartridge. Instalirajte spremnik s tintom. Nainstalujte kazetu. Helyezze be a festékkazettát. Zainstaluj kasetę. Instalați cartușul. Nainštalujte kazetu. Vstavite kartušo.

9

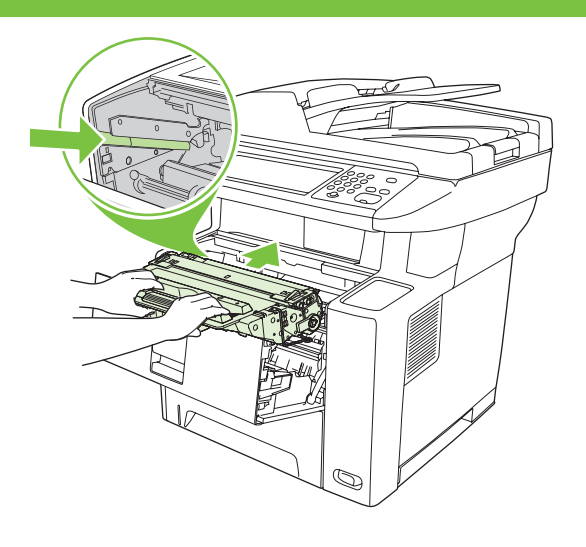

Close the cartridge door. Zatvorite vrata spremnika s tintom. Zavřete dvířka pro přístup ke kazetě. Csukja le a festékkazetta ajtaját. Zamknij drzwiczki zasobnika. Închideți uşa de acces la cartuş. Zatvorte dvierka kazety. Zaprite vrata kartuše.

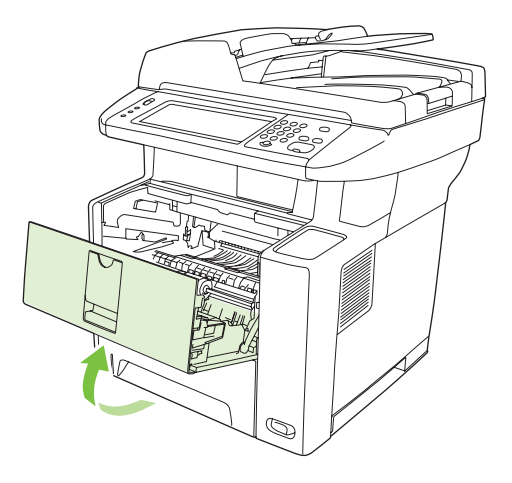

Open the trays. Otvorite ladice. Otevřete zásobníky. Nyissa ki a tálcákat. Otwórz podajniki. Deschideți tăvile. Otvorte zásobníky. Odprite pladnja.

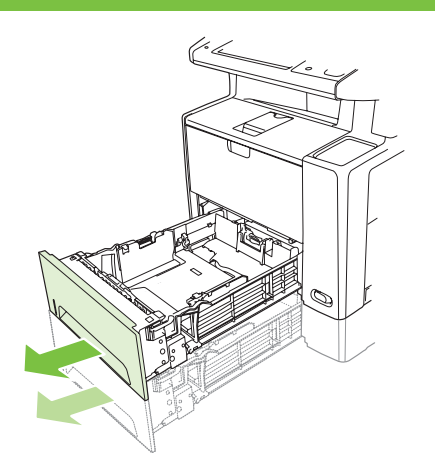

Remove the cardboard from Tray 2.
Izvadite karton iz ladice 2.
Odstraňte karton ze zásobníku 2.
Távolítsa el a kartonpapírt a 2. tálcából.
Zdejmij karton z podajnika 2.
Scoateți cartonul din tava 2.
Vyberte kartón zo zásobníka 2.
Iz pladnja 2 odstranite karton.

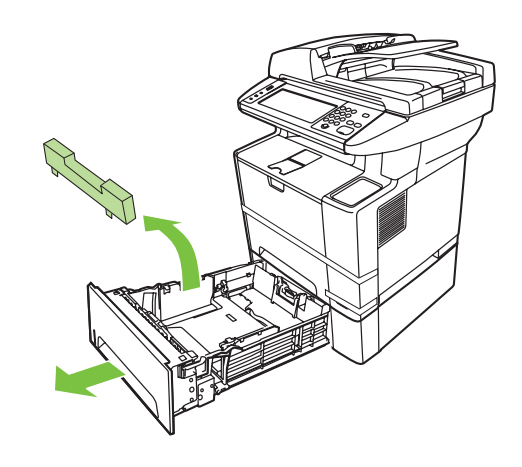

3 Adjust the tray guides to match the paper size. Podesite vodilice kako bi odgovarale veličini papira.

Upravte vodítka zásobníku tak, aby odpovídala požadované velikosti papíru.

Állítsa a papírvezetőket a papír méretére.

Dopasuj prowadnice papieru tak, aby odpowiadały formatowi papieru.

Reglați ghidajele tăvilor în funcție de dimensiunea hârtiei.

Nastavte vodiace prvky zásobníka, aby zodpovedali veľkosti papiera.

Vodila v pladnju prilagodite tako, da ustrezajo velikosti papirja.

### 4 Load the paper.

Umetnite papir. Vložte papír. Töltsön be papírt. Załaduj papier. Încărcați hârtia. Vložte papier. Naložite papir.

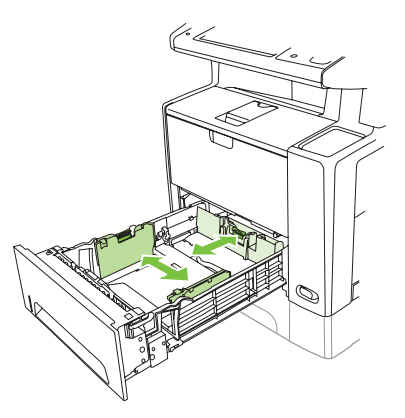

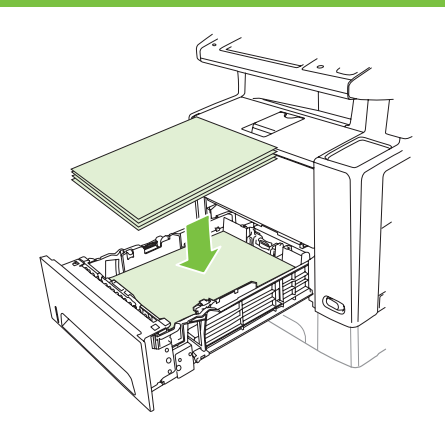

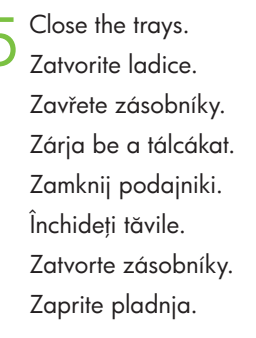

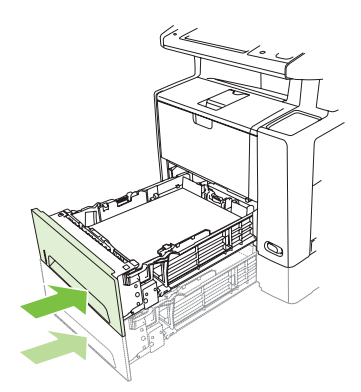

16 Connect the network cable. Priključite mrežni kabel. Připojte síťový kabel. Csatlakoztassa a hálózati kábelt. Podłącz kabel sieciowy.

Conectați cablul de rețea. Pripojte siet'ový kábel. Priključite omrežni kabel.

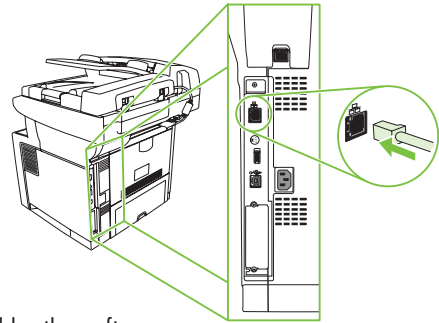

Note: For a USB installation, do not connect the USB cable until prompted by the software.
Napomena: Prilikom USB instalacije nemojte spajati USB kabel dok to od vas ne zatraži softver.
Poznámka: V případě instalace s rozhraním USB nepřipojujte kabel USB, dokud k tomu nebudete softwarem vyzváni.
Megjegyzés: USB-telepítés esetén ne csatlakoztassa az USB-kábelt, amíg a szoftver nem kéri erre.
Uwaga: W przypadku instalacji USB nie należy podłączać kabla USB, dopóki oprogramowanie nie wyświetli odpowiedniego monitu.
Notă: Pentru o instalare USB, nu conectați cablul USB până când software-ul nu vă solicită acest lucru.

**Poznámka.** Pri inštalácii cez rozhranie USB nepripájajte kábel USB, kým vás na to nevyzve softvér. **Opomba:** Pri namestitvi USB ne priključujte kabla USB, dokler vas k temu ne pozove programska oprema.

7 (Optional) Connect the fax cable to the device.
(Dodatno) Priključite kabel faksa u uređaj.
(Volitelné) Připojte k zařízení faxový kabel.
(Választható) Csatlakoztassa a faxkábelt a készülékhez.
(Opcjonalnie) Podłącz kabel faksu do urządzenia.
(Optional) Conectați cablul de fax la dispozitiv.
(Voliteľná možnosť) K zariadeniu pripojte faxový kábel.
(Poljubno) Na napravo priključite kabel faksa.

Note: Fax is not available for all models.
Napomena: Faks nije dostupan kod svih modela.
Poznámka: Fax není součástí všech modelů.
Megjegyzés: A faxolási funkció nem minden típus esetében érhető el.
Uwaga: Funkcja faksowania nie jest dostępna dla wszystkich modeli.
Notă: Faxul nu este disponibil pentru toate modelele.
Poznámka. Fax nie je dostupný pri všetkých modeloch.
Opomba: Faks ni na voljo pri vseh modelih.

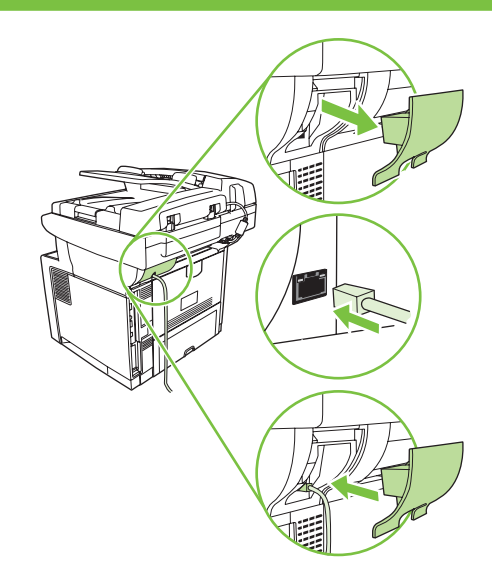

### **Q** Connect the power cord.

Priključite kabel za napajanje. Připojte napájecí kabel. Csatlakoztassa a tápkábelt. Podłącz przewód zasilający. Conectați cablul de alimentare. Pripojte napájací kábel. Priključite napajalni kabel.

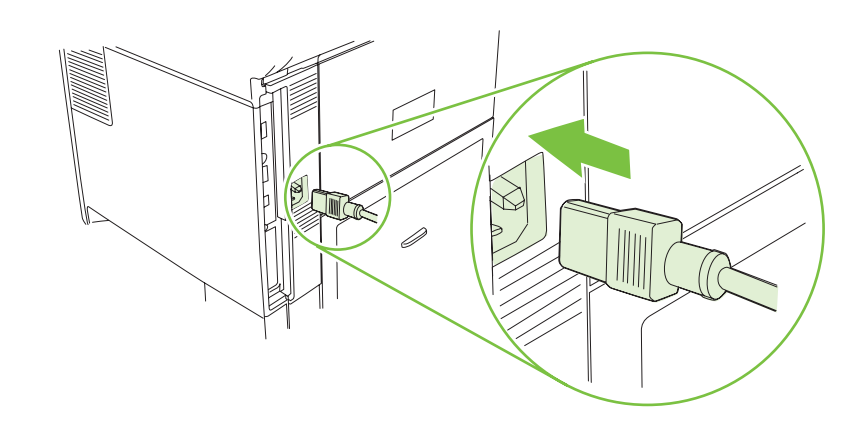

9 Turn on the device. The control panel lights will alternate before **Ready** appears on the display.

Uključite uređaj. Svjetla na upravljačkoj ploči će naizmjence svijetliti dok se na zaslonu ne pojavi poruka **Ready (Spreman)**.

Zapněte zařízení. Světelné indikátory na ovládacím panelu budou chvíli blikat a pak se na displeji zobrazí zpráva **Připraveno**.

Kapcsolja be a készüléket. A kezelőpanel jelzőfényei a **Kész** felirat megjelenése előtt villognak.

Włącz urządzenie. Przed wyświetleniem komunikatu **Gotowy** kontrolki panelu sterowania będą migać.

Porniți dispozitivul. Indicatoarele luminoase de pe panoul de control vor alterna ínainte ca pe afișaj să apară **Ready (Gata)**.

Zapnite zariadenie. Indikátory ovládacieho panela sa striedavo rozsvietia a na displeji sa zobrazí nápis **Ready** (**Pripravené**).

Vklopite napravo. Lučke na nadzorni plošči bodo utripale, preden se na zaslonu prikaže **Ready** (**Pripravljen**).

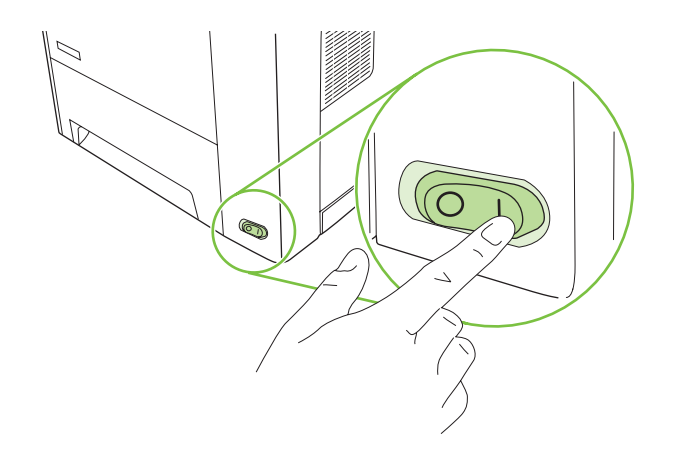

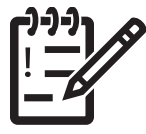

You are done preparing the hardware. Proceed with: Set up the control panel. Završili ste pripremanje hardvera. Nastavite s: Postavljanje upravljačke ploče. Právě jste dokončili přípravu hardwaru. Pokračujte krokem: Nastavení ovládacího panelu. Ezzel befejezte a készülék előkészítését. Folytassa a következővel: A kezelőpanel beállítása. Przygotowywanie urządzenia zostało zakończone. Przejdź do kroku: Ustawianie panelu sterowania. Ați terminat pregătirea hardware-ului. În continuare: Configurați panoul de control. Dokončili ste prípravu hardvéru. Pokračujte nastavením ovládacieho panela. Končali ste s pripravo strojne opreme. Nadaljujte z naslednjim: Nastavite nadzorno ploščo. Set up the control panel. Postavljanje upravljačke ploče. Nastavení ovládacího panelu. A kezelőpanel beállítása. Ustawianie panelu sterowania. Configurarea panoului de control Nastavenie ovládacieho panela. Nastavite nadzorno ploščo.

### 20

Set language, date, time, and fax settings (if necessary). If prompted, select your language, the date, and the time. Follow the instructions on the control panel.

**Postavljanje jezika, datuma, vremena i faksa (prema potrebi).** Ako se to od vas zatraži, odaberite jezik, datum i vrijeme. Pratite upute na upravljačkoj ploči.

Nastavení jazyka, data, času a faxu (je-li nutné). Po zobrazení výzvy vyberte jazyk, datum nebo čas. Postupujte podle pokynů na ovládacím panelu.

Adja meg a nyelvet, a dátumot, az időt és a fax beállításait (ha szükséges). Amikor a készülék ezt kéri, válassza ki a kívánt nyelvet, majd adja meg a dátumot és az időt. Kövesse a kezelőpanelen megjelenő utasításokat.

**Ustaw język, datę, godzinę i wprowadź ustawienia faksu (w razie potrzeby).** Jeśli zostanie wyświetlony monit, wybierz język, datę i godzinę. Postępuj zgodnie z instrukcjami wyświetlanymi na panelu sterowania.

Setați limba, data, ora și setările de fax (dacă este necesar). Dacă vi se solicită, selectați limba, data și ora. Urmați instrucțiunile afișate pe panoul de control.

**Vykonajte nastavenia jazyka, dátumu, času a faxu (ak je to potrebné).** Keď sa objaví výzva, vyberte jazyk, dátum a čas. Postupujte podľa pokynov na ovládacom paneli.

Nastavite jezik, datum, čas in nastavitve faksa (po potrebi). Izberite jezik, datum in čas, če ste k temu pozvani. Sledite navodilom na nadzorni plošči.

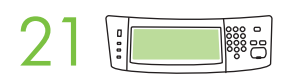

Set the media size and type for the input trays. At the control panel, touch Supplies Status, and then touch Trays. Touch the name of the tray, and touch Modify to change the media size or type for the tray.

Postavljanje veličine i vrste medija za ulazne ladice. Na upravljačkoj ploči dodirnite Supplies Status (Status potrošnog materijala), a zatim Trays (Ladice). Dodirnite naziv ladice pa Modify (Izmjena) kako biste promijenili veličinu ili vrstu medija za ladicu.

Nastavení formátu a typu média pro vstupní zásobníky papíru. Stiskněte na ovládacím panelu tlačítko Stav spotřebního materiálu a pak tlačítko Zásobníky. Změnu formátu nebo typu média pro daný zásobník provedete stisknutím názvu zásobníku a tlačítka Upravit.

Állítsa be az adagolótálcákra vonatkozó hordozóméretet és hordozótípust. A kezelőpanelen érintse meg a Kellékállapot menüpontot, majd a Tálcák lehetőséget. Válassza a ki a tálca nevét, majd a tálcára vonatkozó hordozóméret és -típus módosításához érintse meg a Módosítás parancsot.

**Ustaw format i rodzaj materiału dla podajników.** Na panelu sterowania dotknij przycisku **Stan materiałów eksploatacyjnych**, a następnie dotknij przycisku **Podajnik**. Dotknij nazwy podajnika, a następnie dotknij przycisku Modyfikuj, aby zmienić format lub rodzaj materiału dla podajnika.

**Setați dimensiunea și tipul de suport pentru tăvile de alimentare.** La panoul de control, atingeți **Supplies Status** (Stare consumabile), apoi atingeți **Trays** (Tăvi). Selectați numele tăvii, apoi apăsați Modify (Modificare) pentru a modifica dimensiunea sau tipul de suport pentru tavă.

Nastavte veľkosť a typ média pre vstupné zásobníky. Na ovládacom paneli stlačte položku Supplies Status (Stav spotrebného materiálu) a potom položku Trays (Zásobníky). Stlačte názov zásobníka a následným stlačením položky Modify (Zmeniť) zmeňte veľkosť a typ média pre tento zásobník.

Nastavite velikost in vrsto medijev za vhodna pladnja. Na nadzorni plošči pritisnite Supplies Status (Stanje potrebščin) in nato Trays (Pladnji). Dotaknite se imena pladnja in nato pritisnite Modify (Spremeni), da spremenite velikost in vrsto medijev za pladenj.

| • | F  | _   |
|---|----|-----|
|   |    | TTÌ |
|   | E. |     |
|   |    |     |
|   |    | -   |

• Find the IP address. On the control panel, scroll to and touch Administration, touch Information, touch Configuration Page, and then touch Print to print the Jetdirect configuration page. The IP address is on the Jetdirect page, under "TCP/IP". Note: You might need to assign an IP address depending on the type of network that is installed. See "Configure an IP address (if necessary)" on the next page, for more information.

Pronalaženje IP adrese. Na upravljačkoj ploči se pomaknite do i dodirnite Administration (Administracija), dodirnite Information (Informacije), dodirnite Configuration Page (Stranica s konfiguracijom), a zatim dodirnite Print (Ispis) da biste ispisali stranicu s konfiguracijom pisača Jetdirect.
IP adresa nalazi se na stranici Jetdirect, u odjeljku "TCP/IP". Napomena: Možda ćete trebati dodijeliti IP adresu ovisno o vrsti instalirane mreže. Pogledajte poglavlje "Konfiguracija IP adrese (ako je potrebna)" na sljedećoj stranici ako trebate više informacija.

•Vyhledání adresy IP. Na ovládacím panelu přejděte k položce Správa a stiskněte ji, stiskněte položku Informace, stiskněte položku Stránka konfigurace a pak stisknutím položky Tisk vytiskněte konfigurační stránku serveru Jetdirect. Adresu IP naleznete na stránce serveru Jetdirect v části TCP/IP. Poznámka: V závislosti na typu nainstalované sítě může být potřeba přiřadit IP adresu. Další informace naleznete v části "Konfigurace adresy IP (je-li nutná)" na následující stránce.

•Az IP-cím lekérése. A kezelőpanelen görgessen oda és érintse meg az Adminisztráció menüt, majd a Jetdirect konfigurációs oldal kinyomtatásához válassza az Információ, a Konfigurációs oldal, majd a Nyomtatás parancsot. Az IP-cím a Jetdirect oldalon található, a "TCP/IP" felirat alatt. Megjegyzés: A telepített hálózat típusától függően esetleg meg kell adnia egy IP-címet. További tudnivalók "Az IP-cím konfigurálása (ha szükséges)" című fejezetben találhatók a következő oldalon.

•Znajdź adres IP. Na panelu sterowania przewiń i dotknij opcji Administracja, następnie dotknij następujących opcji Informacje, Strona konfiguracji i Drukuj, aby wydrukować stronę konfiguracji Jetdirct. Adres IP jest na stronie Jetdirect w sekcji "TCP/IP". Uwaga: Zaleznie od typu zainstalowanej sieci konieczne może być przypisanie adresu IP. Zobacz temat "Konfiguracja adresu IP (jeśli to konieczne)" na następnej stronie, aby uzyskać więcej informacji.

•Găsiți adresa IP. La panoul de control, derulați și atingeți Administration (Administrare), atingeți Information (Informații), atingeți Configuration Page (Pagină de configurare), apoi atingeți Print (Tipărire), pentru a tipări pagina de configurare Jetdirect. Adresa IP se află pe pagina Jetdirect, la "TCP/IP". Notă: În funcție de tipul de rețea instalată, este posibil să fie necesar să asociați o adresă IP. Pentru mai multe informații, consultați "Configurarea unei adrese IP (dacă este necesar)" de pe pagina următoare.

•Zistite adresu IP. Na ovládacom paneli sa posuňte na položku Administration (Správa) a stlačte ju. Postupným stláčaním položiek Information (Informácie), Configuration Page (Konfiguračná stránka) a Print (Tlač) vytlačte konfiguračnú stránku servera Jetdirect. Adresa IP sa nachádza na strane servera Jetdirect pod položkou "TCP/IP". Poznámka. V závislosti od nainštalovaného typu siete budete možno musiet' priradit' adresu IP. Ďalšie informácie nájdete na nasledujúcej strane v časti Nakonfigurujte adresu IP (ak je to potrebné).

• Poiščite naslov IP. Na nadzorni plošči se pomaknite do možnosti Administration (Skrbništvo) in se je dotaknite, pritisnite Information (Podatki), Configuration Page (Konfiguracijska stran) in nato Print (Natisni), da natisnete konfiguracijsko stran programa Jetdirect. Naslov IP je na strani programa Jetdirect pod »TCP/IP«. Opomba: Glede na nameščeno omrežje boste morda morali dodeliti naslov IP. Če želite več informacij, glejte »Konfiguriranje naslova IP (po potrebi)« na naslednji strani. **Note:** If the address location displays a series of zeros, make sure that you are connected to the network and reprint the configuration page.

**Napomena:** Ako se u lokaciji adrese nalazi niz nula, provjerite jeste li spojeni na mrežu i ponovo ispišite konfiguracijsku stranicu.

Poznámka: Pokud se místo adresy objeví řada nul, zkontrolujte připojení k síti a znovu vytiskněte konfigurační stránku.

**Megjegyzés:** Ha a cím helyén nullák sorozata jelenik meg, ellenőrizze, hogy a készülék csatlakozik-e a hálózathoz, és nyomtassa ki újra a konfigurációs oldalt.

**Uwaga:** Jeśli w miejscu adresu wyświetlana jest grupa zer, należy upewnić się, czy urządzenie jest podłączone do sieci, a następnie wydrukować ponownie stronę konfiguracji.

**Notă:** Dacă locația adresei prezintă o serie de zerouri, asigurați-vă că sunteți conectat la rețea și tipăriți din nou pagina de configurare.

**Poznámka.** Ak je na mieste adresy uvedená séria núl, skontrolujte svoje pripojenie k sieti a znova vytlačte konfiguračnú stránku.

**Opomba:** Če mesto naslova prikazuje zaporedje ničel, preverite, ali ste priključeni v omrežje in ponovno natisnite konfiguracijsko stran.

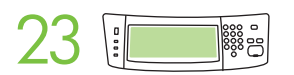

**Configure the IP address.** On the control panel, scroll to and touch **Administration**. Scroll to and touch **Initial Setup**, and then **Networking and I/O**. Touch **Embedded Jetdirect**, **TCP/IP**, and **IPV4 SETTINGS**. Touch **CONFIG METHOD**, make sure it is set to **MANUAL**, and touch **Save**. Touch **MANUAL SETTINGS**, and then enter the **IP ADDRESS**, **SUBNET MASK**, and **DEFAULT GATEWAY**.

Konfiguriranje IP adrese. Na upravljačkoj ploči pomaknite se do opcije Administration (Administracija) i dodirnite je. Pođite do Initial Setup (Početno postavljanje) i dodirnite je, a zatim dodirnite i Networking and I/O (Umrežavanje i ulaz/izlaz). Dodirnite Embedded Jetdirect (Uloženi Jetdirect), TCP/IP i IPV4 SETTINGS (POSTAVKE IPV4). Dodirnite CONFIG METHOD (Metoda konfiguracije), provjerite je li postavljena na MANUAL (Ručno) i dodirnite Save (Spremi). Dodirnite MANUAL SETTINGS (Ručne postavke), a zatim unesite IP ADDRESS (IP adresa), SUBNET MASK (Maska podmreže) i DEFAULT GATEWAY (Zadani pristupnik).

Konfigurace adresy IP. Na ovládacím panelu přejděte k položce Správa a stiskněte ji. Přejděte k položce Počáteční nastavení a poté Možnosti sítě a V/V. Stiskněte položky Implementovaný Jetdirect, TCP/IP a NASTAVENÍ IPV4. Stiskněte ZPŮSOB KONFIGURACE, ujistěte se, že je nastavena možnost RUČNÍ a stiskněte tlačítko Uložit. Stiskněte tlačítko Ruční nastavení a poté zadejte adresu IP, masku podsítě a výchozí bránu. Stiskněte tlačítko RUČNÍ NASTAVENÍ a poté zadejte ADRESU IP, MASKU PODSÍTĚ a VÝCHOZÍ BRÁNU.

Az IP-cím konfigurálása. Görgessen a kijelzőn az Adminisztráció gombhoz, majd érintse meg. Görgessen a Kezdeti beállítás gombhoz és érintse meg, majd a Hálózat és I/O gombhoz és érintse meg. Érintse meg a Beépített Jetdirect gombot, majd a TCP/IP gombot, végül az IPV4 beállítások gombot. Érintse meg a Konfigurációs eljárás menüpontot, ellenőrizze, hogy Kézi értékre legyen állítva, majd érintse meg a Mentés parancsot. Érintse meg a Kézi beállítások menüpontot, és adja meg a következő beállításokat: IP-cím, Alhálózati maszk és Alapértelmezett átjáró.

Konfiguracja adresu IP (jeśli to konieczne). Przewiń do opcji Administracja na panelu sterowania i dotknij jej. Przewiń do opcji Konfiguracja wstępna i dotknij jej, a następnie dotknij Praca w sieci i wejście/wyjście. Dotknij Wbudowany Jetdirect, TCP/IP, i Ustawienia IPV4. Dotknij opcji METODA KONFIG., sprawdź, czy jest ustawiony tryb RĘCZNIE, i dotknij Zapisz. Dotknij USTAWIENIA RĘCZNE, a następnie wprowadź wartości dla opcji ADRES IP, MASKA PODSIECI i DOMYŚLNA BRAMA.

Configurați adresa IP. La panoul de control, derulați și atingeți Administration (Administrare). Derulați și atingeți Initial Setup (Configurare inițială), apoi Networking and I/O (Rețea și intrări/ieșiri). Atingeți Embedded Jetdirect (Jetdirect incorporat), TCP/IP și IPV4 SETTINGS (Setări IPV4). Atingeți CONFIG METHOD (METODĂ DE CONFIGURARE), asigurați-vă că este setată opțiunea MANUAL și atingeți Save (Salvare). Atingeți MANUAL SETTINGS (Setări manuale), apoi introduceți IP ADDRESS (Adresă IP), SUBNET MASK (Mască subrețea) și DEFAULT GATEWAY (Poartă implicită).

Nakonfigurujte adresu IP. Na ovládacom paneli sa posuňte na položku Administration (Správa) a stlačte ju. Posuňte sa na položku Initial Setup (Úvodné nastavenie) a stlačte ju a potom stlačte položku Networking and I/O (Siet'ová práca a vstupy/výstupy). Stlačte položky Embedded Jetdirect (Vstavaný server Jetdirect), TCP/IP, a IPV4 SETTINGS (NASTAVENIA IPV4). Stlačte položku CONFIG METHOD (SPÔSOB KONFIGURÁCIE), skontrolujte, či je nastavená na možnosť MANUAL (MANUÁLNE), a stlačte tlačidlo Save (Uložit'). Stlačte položku MANUAL SETTINGS (MANUÁLNE NASTAVENIA) a potom zadajte položky IP ADDRESS (ADRESA IP), SUBNET MASK (MASKA PODSIETE) a DEFAULT GATEWAY (PREDVOLENÁ BRÁNA).

Konfigurirajte naslov IP. Na nadzorni plošči se pomaknite do možnosti Administration (Skrbništvo) in se je dotaknite. Pomaknite se do možnosti Initial Setup (Začetna nastavitev) in se je dotaknite ter nato to naredite še pri Networking I/O (Omrežje in V/I). Dotaknite se Embedded Jetdirect (Vgrajeni Jetdirect), TCP/IP in IPV4 SETTINGS (Nastavitve IPV4). Dotaknite se CONFIG METHOD (Način konfiguracije), preverite, ali je nastavljen na MANUAL (Ročno), in pritisnite Save (Shrani). Dotaknite se MANUAL SETTINGS (Ročne nastavitve) in nato vnesite IP ADDRESS (Naslov IP), SUBNET MASK (Maska podomrežja) in DEFAULT GATEWAY (Privzeti prehod).

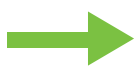

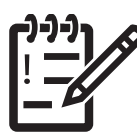

You are done with the setup of the control panel. Now move to your computer and proceed with: Install the software.

Završili ste postavljanje upravljačke ploče. Prijeđite na računalo i nastavite s: Instaliranje softvera.

Právě jste dokončili nastavení ovládacího panelu. Přesuňte se k počítači a pokračujte krokem: Instalace softwaru.

Ezzel befejezte a kezelőpanel beállítását. Ezután a számítógépen folytassa a következő lépéssel: A szoftver telepítése.

Zakończono ustawianie panelu sterowania. Teraz należy przejść do komputera i wykonać następny krok: Instalacja oprogramowania.

Ați terminat configurarea panoului de control. Acum treceți la computer și în continuare: Instalați software-ul.

Nastavenie ovládacieho panela je hotové. Teraz sa presuňte k počítaču a pokračujte inštaláciou softvéru.

Končali ste z nastavljanjem nadzorne plošče. Pojdite k računalniku in nadaljujte z naslednjim: Namestite programsko opremo.

Install the software. Instaliranje softvera. Instalace softwaru. A szoftver telepítése. Instalacja oprogramowania. Instalarea software-ului. Inštalácia softvéru. Namestite programsko opremo.

Before installation, close all unnecessary software programs. Prije instalacije zatvorite sve nepotrebne programe. Před zahájením instalace ukončete všechny nepotřebné programy. Telepítés előtt zárjon be minden felesleges programot. Przed rozpoczęciem instalacji zamknij wszystkie niepotrzebne aplikacje. Înainte de instalare, ínchideți toate programele software care nu sunt necesare. Pred inštaláciou zatvorte všetky nepotrebné softvérové programy. Pred namestitvijo zaprite vse nepotrebne programe.

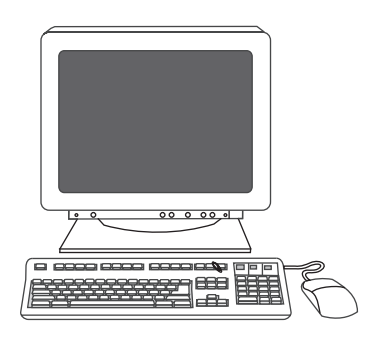

For Windows software installation instructions, go to step 24.

Za upute o instalaciji za sustav Windows® idite na korak 24.

Pokyny k instalaci softwaru v systému Windows® naleznete v kroku 24.

Windows® rendszer használata esetén a szoftvertelepítési utasításokat a 24. lépésnél találja.

Aby uzyskać instrukcje dotyczące instalacji oprogramowania dla systemu Windows®, przejdź do kroku 24.

Pentru instrucțiuni referitoare la instalarea software-ului pe sisteme Windows®, treceți la pasul 24.

Pokyny na inštaláciu softvéru v systéme Windows® nájdete v kroku 24.

Navodila za namestitev programske opreme v OS Windows® so v 24. koraku.

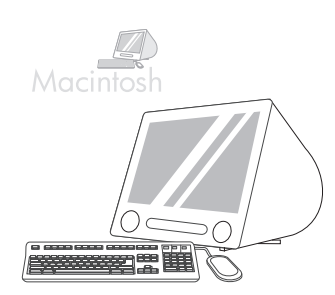

For Macintosh software installation instructions, go to step 27.

Za upute o instalaciji za sustav Macintosh idite na korak 27.

Pokyny k instalaci softwaru do počítače Macintosh naleznete v kroku 27.

Macintosh rendszer használata esetén a szoftvertelepítési utasításokat a 27. lépésnél találja.

Aby uzyskać instrukcje dotyczące instalacji oprogramowania dla komputerów Macintosh, przejdź do kroku 27.

Pentru instrucțiuni referitoare la instalarea software-ului pe sisteme Macintosh, treceți la pasul 27.

Pokyny na inštaláciu softvéru v počítačoch Macintosh nájdete v kroku 27.

Navodila za namestitev programske opreme v OS Macintosh so v 27. koraku.

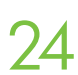

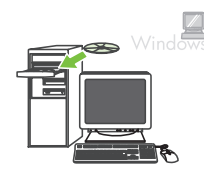

**Install software. 1)** Insert the CD that came with the printer. **2)** On the welcome screen, click **Install Printer**. The Setup Wizard appears. **3)** Follow the on screen instructions. **Note:** If the welcome screen does not appear, click **Start** and then click **Run**. Type X:SETUP, where X corresponds to the CD-ROM drive letter, and then click **OK**.

Instaliranje softvera. 1) Umetnite CD isporučen s pisačem. 2) Na zaslonu za dobrodošlicu pritisnite Install Printer (Instaliraj pisač). Pojavljuje se Setup Wizard (Čarobnjak za postavljanje). 3) Pratite upute na zaslonu. Napomena: Ako se zaslon za dobrodošlicu ne pojavi, pritisnite Start, a zatim Run (Pokreni). Utipkajte X SETUP, s tim da X označava slovo CD-ROM pogona i pritisnite OK.

Instalace softwaru. 1) Vložte disk CD dodaný s tiskárnou. 2) Na hlavní obrazovce klepněte na tlačítko Instalovat tiskárnu. Zobrazí se okno průvodce nastavením. 3) Postupujte podle pokynů na obrazovce. Poznámka: Pokud se hlavní obrazovka nezobrazí, klepněte na tlačítko Start a potom na položku Spustit. Zadejte příkaz X:SETUP, kde písmeno X odpovídá označení jednotky CD-ROM, a potom klepněte na tlačítko OK.

A szoftver telepítése. 1. Helyezze be a nyomtatóhoz mellékelt CD-lemezt. 2. Az üdvözlő képernyőn kattintson a Nyomtató telepítése elemre. Megjelenik a Telepítővarázsló. 3. Kövesse a képernyőn megjelenő utasításokat. Megjegyzés: Ha nem jelenik meg az üdvözlőképernyő, kattintson a Start gombra, majd a Futtatás parancsra. Írja be a következőt: X:setup (ahol az X betű helyére a CD-meghajtó tényleges betűjelét kell írni), majd kattintson az OK gombra.

Zainstaluj oprogramowanie. 1) Włóż dysk CD dostarczony wraz z drukarką. 2) Na ekranie powitalnym kliknij opcję Zainstaluj drukarkę. Zostanie wyświetlony kreator instalacji. 3) Postępuj zgodnie z instrukcjami wyświetlanymi na ekranie. Uwaga: Jeśli ekran powitalny nie zostanie wyświetlony, kliknij przycisk Start, a następnie kliknij Uruchom. Wpisz X:SETUP, gdzie X oznacza literę napędu CD-ROM, a następnie kliknij przycisk OK.

**Instalați software-ul. 1)** Introduceți CD-ul livrat împreună cu imprimanta. **2)** Pe ecranul de întâmpinare, faceți clic pe **Install Printer** (Instalare imprimantă). Apare Setup Wizard (Expert instalare). **3)** Urmați instrucțiunile de pe ecran. **Notă:** Dacă ecranul de întâmpinare nu apare, faceți clic pe **Start**, apoi faceți clic pe **Run** (Executare). Introduceți X:SETUP, unde X corespunde literei de unitate pentru CD-ROM, apoi faceți clic pe **OK**.

Nainštalujte softvér. 1) Vložte disk CD dodaný s tlačiarňou. 2) Na úvodnej obrazovke kliknite na položku Install Printer (Inštalovat' tlačiareň). Objaví sa Sprievodca inštaláciou. 3) Postupujte podľa pokynov na obrazovke. Poznámka. Ak sa úvodná obrazovka nezobrazí, kliknite na tlačidlo Štart a potom na tlačidlo Spustit'. Napíšte X:SETUP, kde X je písmeno príslušnej jednotky CD-ROM, a potom kliknite na tlačidlo OK.

Namestite programsko opremo. 1) Vstavite CD, ki je priložen tiskalniku. 2) Na pozdravnem zaslonu kliknite Install Printer (Namesti tiskalnik). Prikaže se čarovnik za namestitev. 3) Sledite navodilom na zaslonu. Opomba: Če se pozdravni zaslon ne prikaže, kliknite Start in nato Run (Zaženi). Vnesite X:SETUP, kjer je X črka pogona CD-ROM, in nato kliknite OK (V redu).

**Note:** If installing a fax driver, choose the "custom" software install.

**Napomena:** Ako instalirate upravljački program za faks, odaberite "custom" (prilagođenu) instalaciju softvera.

Poznámka: Při instalaci ovladače faxu vyberte možnost "vlastní" instalace softwaru.

Megjegyzés: Ha telepíti a faxillesztőprogramot is, válassza az "egyedi" szoftvertelepítést.

**Uwaga:** W przypadku instalacji sterownika faksu należy wybrać opcję "niestandardowej" instalacji oprogramowania.

Notă: Dacă instalați un driver de fax, alegeți tipul de instalare "custom" (particularizată).

Poznámka. Ak inštalujete ovládač faxu, vyberte pri inštalácii softvéru možnosť "Custom (Vlastná)".

Opomba: Če nameščate gonilnik faksa, pri namestitvi programske opreme izberite »Custom (Po meri)«.

Connect the USB cable to the computer.
Spojite USB kabel s računalom.
Připojte k počítači kabel USB.
Csatlakoztassa az USB-kábelt a számítógéphez.
Podłącz kabel USB do komputera.
Conectați cablul USB la computer.
Pripojte kábel USB k počítaču.
V računalnik priključite kabel USB.

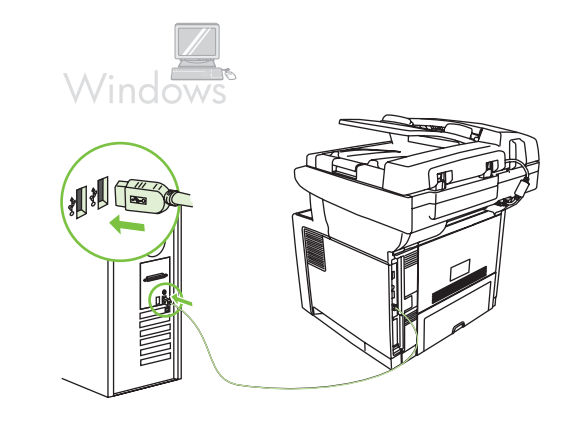

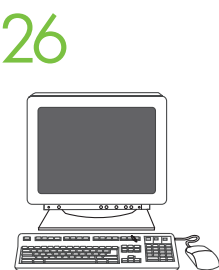

1) Click Finish. If prompted, restart the computer. 2) Go to step 31.

1) Kliknite Finish (Završi). Ako se zatraži, ponovno pokrenite računalo. 2) Idite na korak 31.

1) Klepněte na tlačítko **Dokončit**. Při výzvě restartujte počítač. 2) Přejděte ke kroku 31.

1) Kattintson a Befejezés gombra. Ha a program kéri, indítsa újra a számítógépet. 2. Folytassa a 31. lépéssel.

1) Kliknij Zakończ. Gdy zostanie wyświetlony monit, uruchom ponownie komputer. 2) Przejdź do kroku 31.

1) Faceți clic pe Finish (Finalizare). Dacă vi se solicită, reporniți computerul. 2) Treceți la pasul 31.

1) Kliknite na tlačidloFinish (Dokončit'). Ak sa zobrazí výzva, reštartujte počítač. 2) Prejdite na krok 31.

1) Kliknite Finish (Dokončaj). Ponovno zaženite računalnik, če ste k temu pozvani. 2) Pojdite na 31. korak.

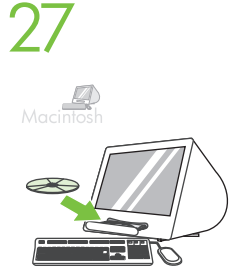

Place the CD in the CD-ROM drive and run the installer. Complete an easy install. Umetnite CD u CD-ROM pogon i pokrenite instalacijski program. Dovršite jednostavnu instalaciju. Vložte disk CD do jednotky CD-ROM a spust'te instalační program. Dokončete snadnou instalaci. Helyezze a CD-t a meghajtóba, és futtassa a telepítőprogramot. Végezzen egyszerű telepítést. Włóż dysk CD do napędu CD-ROM i uruchom instalatora. Przeprowadź prostą instalację. Introduceți CD-ul ín unitatea CD-ROM și executați programul de instalare. Efectuați o instalare simplă. Do jednotky CD-ROM vložte disk CD a spustite inštalačný program. Dokončite jednoduchú inštaláciu. V pogon CD-ROM vstavite CD in zaženite namestitveni program. Izvedite enostavno namestitev.

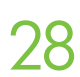

**Connect to a Macintosh computer.** Connect a USB cable between the device and the computer. **Note:** HP does not recommend using USB hubs. Use a USB cable that is no longer than 2 meters (6.5 feet).

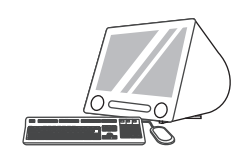

**Spajanje na računalo s operativnim sustavom Macintosh.** Pisač i računalo spojite USB kabelom. **Napomena:** HP ne preporučuje upotrebu USB čvorišta. Koristite USB kabel dužine do 2 metra (6,5 stopa).

**Připojení k počítači Macintosh.** Připojte zařízení k počítači kabelem USB. **Poznámka:** Společnost HP nedoporučuje použití rozbočovačů USB. Použijte kabel USB o délce maximálně 2 metry.

**Csatlakoztatás Macintosh számítógéphez.** Csatlakoztassa a készüléket a számítógéphez USB-kábellel. **Megjegyzés:** A HP nem javasolja az USB-hubok használatát. Legfeljebb 2 méter hosszú USB-kábelt használjon.

**Podłącz urządzenie do komputera Macintosh.** Podłącz kabel USB między urządzeniem i komputerem. **Uwaga:** Firma HP nie zaleca używania koncentratorów USB. Należy użyć kabla USB o długości nie większej niż 2 metry.

**Conectarea la un computer Macintosh.** Conectați un cablu USB íntre dispozitiv și computer. **Notă:** HP nu recomandă utilizarea huburilor USB. Utilizați un cablu USB care nu depășește lungimea de 2 metri.

**Pripojenie k počítaču typu Macintosh.** Káblom USB prepojte zariadenie a počítač. **Poznámka.** Spoločnosť HP neodporúča používať rozbočovače USB. Nepoužívajte kábel USB dlhší ako 2 metre.

**Povežite se z računalnikom Macintosh.** Napravo in računalnik povežite s kablom USB. **Opomba:** HP ne priporoča uporabe zvezdišč USB. Uporabite kabel USB, ki ni daljši od 2 metrov (6,5 čevlja).

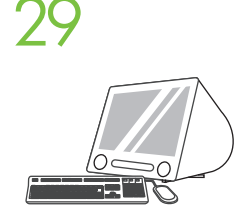

1) From Apple System Preferences (available on the Apple pull-down menu or in the dock), click the **Print & Fax** icon and then click the **Printing** tab at the top of the window. 2) To add your new printer, click the '+' icon to launch the **Printer Browser**. By default, the Printer Browser shows printers that are connected through USB, Bonjour, or Appletalk networking.

 U izborniku Apple System Preferences (Preference sustava Apple) (dostupne u padajućem izborniku Apple ili opciji Dock) pritisnite ikonu Print & Fax (Ispis i faksiranje), a zatim pritisnite karticu Printing (Ispis) na vrhu prozora. 2) Za dodavanje novog pisača pritisnite ikonu "+" kako biste pokrenuli Printer Browser (Preglednik pisača). Prema zadanoj postavci Printer Browser (Preglednik pisača) prikazuje pisače koji su spojeni putem USB, Bonjour ili Appletalk umrežavanja.

 V nabídce Apple System Preferences (Předvolby systému Apple) (nacházející se v rozevírací nabídce Apple nebo v doku) klepněte na ikonu Print & Fax (Tisk a fax) a poté klepněte na kartu Printing (Tisk) v horní části okna. 2) Tiskárnu přidáte klepnutím na ikonu +, čímž spustíte aplikaci Printer Browser (Prohlížeč tiskáren). Prohlížeč tiskáren ve výchozím nastavení zobrazuje tiskárny připojené pomocí konektorů USB, Bonjour a sítě AppleTalk.

1) Az Apple rendszer beállításainál (az Apple legördülő menüben vagy a dokkban érhető el) kattintson a Print & Fax (Nyomtatás és fax) ikonra, majd az ablak tetején lévő Printing (Nyomtatás) fülre. 2) Az új nyomtató hozzáadásához kattintson a "+" ikonra, és indítsa el a Printer Browser (Nyomtatóböngésző) programot. Alapértelmezésben a Nyomtatóböngésző az USB-kábelen, a Bonjour vagy az Appletalk hálózaton keresztül csatlakozó nyomtatókat jeleníti meg.

 W oknie Apple System Preferences (Preferencje systemowe Apple) (dostępnym poprzez menu rozwijane Apple lub w doku) kliknij ikonę Print & Fax (Drukowanie i faks), a następnie kliknij kartę Printing (Drukowanie) na górze okna. 2) Aby dodać nową drukarkę, kliknij ikonę "+" w celu uruchomienia narzędzia Printer Browser (Przeglądarka drukarek). Domyślnie narzędzie Printer Browser (Przeglądarka drukarek) przedstawia drukarki podłączone poprzez USB, protokół Bonjour lub sieć AppleTalk.

1) Din Apple System Preferences (Preferințe sistem Apple) (opțiune disponibilă în meniul vertical Apple sau în dock), faceți clic pe pictograma **Print & Fax** (Tipărire și fax), apoi faceți clic pe fila **Printing** (Tipărire) din partea superioară a ferestrei. 2) Pentru a adăuga noua imprimantă, faceți clic pe pictograma "+" pentru a lansa **Printer Browser** (Browser imprimante). În mod implicit, Printer Browser (Browser imprimante) afișează imprimantele care sunt conectate prin USB, Bonjour sau prin rețea Appletalk.

 V ponuke Apple System Preferences (Predvoľby systému Apple) (dostupné v rozbaľovacej ponuke Apple alebo v Doku) kliknite na ikonu Print & Fax (Tlač a fax) a potom kliknite na kartu Printing (Tlač) v hornej časti okna. 2) Ak chcete pridať novú tlačiareň, kliknutím na ikonu "+" spustite aplikáciu Printer Browser (Prehliadač tlačiarní). Pri predvolenom nastavení zobrazuje aplikácia Printer Browser (Prehliadač tlačiarní) tlačiarne pripojené cez rozhranie USB, Bonjour alebo sieť AppleTalk.

1) V Apple System Preferences (Lastnosti sistema Apple) (na voljo v spustnem meniju Apple ali v orodni vrstici) kliknite ikono **Print & Fax (Tiskanje in faksiranje)** in nato jeziček **Printing (Tiskanje)** na vrhu okna. 2) Če želite dodati nov tiskalnik, kliknite ikono »+«, da zaženete **Printer Browser (Brskalnik tiskalnika)**. Privzeto Printer Browser (Brskalnik tiskalnikov) prikaže tiskalnike, ki so priključeni prek omrežij USB, Bonjour ali Appletalk.

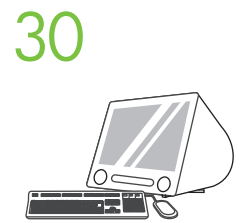

1) From the **Printer Browser** window, select the HP printer. For Mac OS X V10.4: If HP software is installed, the printer software should be automatically configured. 2) Click **Add** to create a printer queue. You are prompted to configure the installable options manually. **Note:** Mac OS X V10.2 and V10.3 might require you to manually select the printer model from the **Printer Model** drop-down list. 3) Under **Model Name**, select your device and click **Add**.

1) U prozoru Printer Browser (Preglednik pisača) odaberite HP pisač. Za Mac OS X V10.4: Ako je instaliran HP softver, softver pisača bi se trebao automatski konfigurirati. 2) Pritisnite Add (Dodaj) za stvaranje redoslijeda pisača. Od vas će se zatražiti da ručno konfigurirate opcije koje se mogu instalirati. Napomena: Kod sustava Mac OS X V10.2 i V10.3 možda ćete morati ručno odabrati model pisača s padajućeg popisa Printer Model (Model pisača). 3) U opciji Model Name (Naziv modela) odaberite uređaj i pritisnite Add (Dodaj).

1) V okně Printer Browser (Prohlížeč tiskáren) vyberte tiskárnu HP. Operační systém Mac OS X V10.4: Pokud je nainstalován software HP, měl by se automaticky nakonfigurovat software tiskárny. 2) Klepnutím na tlačítko Add (Přidat) vytvořte tiskovou frontu. Budete vyzváni k ruční konfiguraci nainstalovatelných voleb. Poznámka: Systémy Mac OS X V 10.2 a V 10.3 mohou vyžadovat, abyste ručně vybrali model tiskárny z rozevírací nabídky Printer Model (Model tiskárny). 3) V nabídce Model Name (Název modelu) vyberte zařízení a klepněte na tlačítko Add (Přidat).

1) A Printer Browser (Nyomtatóböngésző) ablakban válassza ki a HP nyomtatót. Mac OS X V10.4 esetén: A HP-szoftver telepítésekor automatikusan megtörténik a nyomtatószoftver konfigurálása. 2. A nyomtatósor létrehozásához kattintson az Add (Add hozzá) gombra. Amikor a program kéri, adja meg kézzel a telepíthető beállításokat. Megjegyzés: Mac OS X V10.2 és V10.3 esetén előfordulhat, hogy ki kell választania a nyomtatót a Printer Model (Nyomtatómodell) legördülő listában. 3. A Model Name (Modellnév) csoportban válassza ki a készüléket, és kattintson az Add (Add hozzá) gombra.

1) W oknie Printer Browser (Przeglądarka drukarek) wybierz drukarkę firmy HP. System Mac OS X 10.4: Jeśli oprogramowanie firmy HP jest zainstalowane, oprogramowanie drukarki powinno zostać skonfigurowane automatycznie. 2) Kliknij przycisk Add (Dodaj), aby utworzyć kolejkę drukarki. Zostanie wyświetlony monit o ręczne skonfigurowanie wyposażenia opcjonalnego. Uwaga: Systemy Mac OS X 10.2 i 10.3 mogą wymagać ręcznego wybrania modelu drukarki z listy rozwijanej Printer Model (Model drukarki). 3) Z listy Model Name (Nazwa modelu) wybierz urządzenie i kliknij przycisk Add (Dodaj).

Din fereastra Printer Browser (Browser imprimante), selectați imprimanta HP. Pentru Mac OS X V10.4: Dacă software-ul HP este instalat, software-ul de imprimantă trebuie să fie configurat automat. 2) Faceți clic pe Add (Adăugare) pentru a crea o coadă de imprimante. Vi se solicită să configurați manual opțiunile instalabile.
 Notă: Este posibil ca Mac OS X V10.2 și V10.3 să vă solicite selectarea manuală a modelului de imprimantă din lista derulantă Printer Model (Model imprimantă). 3) La Model Name (Nume model), selectați dispozitivul dvs. și faceți clic pe Add (Adăugare).

V okne Printer Browser (Prehliadač tlačiarní) vyberte tlačiareň HP. Pre systém Mac OS X V10.4: Ak je nainštalovaný softvér HP, softvér tlačiarne by sa mal nakonfigurovať automaticky.
 Kliknutím na tlačidlo Add (Pridať) vytvorte rad tlačiarne. Zobrazí sa výzva na manuálne nastavenie inštalovateľných možností.
 Poznámka. Systémy Mac OS X V10.2 a V10.3 môžu vyžadovať manuálny výber modelu tlačiarne z rozbaľovacieho zoznamu Printer Model (Model tlačiarne).
 V časti Model Name (Názov modelu) vyberte svoje zariadenie a kliknite na tlačidlo Add (Pridať).

1) V oknu Printer Browser (Brskalnik tiskalnika) izberite tiskalnik HP. Pri Mac OS X V10.4: Če je nameščena HP-jeva programska oprema, bi se morala programska oprema za tiskalnik samodejno konfigurirati. 2) Kliknite Add (Dodaj), da ustvarite tiskalno vrsto. Pozvani ste, da možnosti, ki jih je mogoče namestiti, konfigurirate ročno. Opomba: Pri Mac OS X V10.2 in V10.3 boste morda morali ročno izbrati model tiskalnika na spustnem seznamu Printer Model (Model tiskalnika). 3) Pod Model Name (Ime modela) izberite napravo in kliknite Add (Dodaj).

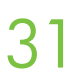

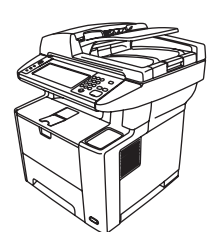

**Test the software installation.** Print a page from any program to make sure that the software is correctly installed. **Note:** If the installation failed, reinstall the software or see Troubleshooting at the end of this guide.

**Testiranje softverske instalacije.** Ispišite stranicu iz bilo kojeg programa kako biste provjerili je li softver pravilno instaliran. **Napomena:** Ako instalacija nije uspjela, ponovo instalirajte softver ili pogledajte odjeljak Rješavanje problema na kraju ovog vodiča.

**Ověření instalace softwaru.** Vytisknutím stránky z libovolné aplikace ověřte, zda je software nainstalován správně. **Poznámka:** Pokud se instalace nezdaří, přeinstalujte software nebo hledejte pomoc v části Řešení problémů na konci této příručky.

A szoftvertelepítés tesztelése. A szoftver megfelelő telepítésének ellenőrzése céljából nyomtasson egy oldalt valamely programból. **Megjegyzés:** Ha nem sikerült a telepítés, telepítse újra a szoftvert, vagy olvassa el az útmutató végén található Hibaelhárítás című részt.

**Przetestuj instalację oprogramowania.** Wydrukuj stronę z dowolnego programu, aby upewnić się, czy prawidłowo zainstalowano oprogramowanie. **Uwaga:** Jeśli instalacja nie powiodła się, należy ponownie zainstalować oprogramowanie lub zapoznać się z sekcją Rozwiązywanie problemów na końcu tej instrukcji.

**Testarea instalării software-ului.** Tipăriți o pagină din orice program pentru a vă asigura că software-ul este corect instalat. **Notă:** Dacă instalarea nu a reușit, reinstalați software-ul sau consultați secțiunea Depanare, de la sfârșitul acestui ghid.

**Otestujte inštaláciu softvéru.** Vytlačte stranu z ľubovoľného programu, čím skontrolujete správne nainštalovanie softvéru. **Poznámka.** Ak inštalácia zlyhala, preinštalujte softvér alebo pozrite časť Riešenie problémov, ktorá sa nachádza na konci tejto príručky.

**Preizkusite namestitev programske opreme.** Natisnite stran iz katerega koli programa, da preverite, ali je programska oprema pravilno nameščena. **Opomba:** Če namestitev ni bila uspešna, ponovno namestite programsko opremo ali glejte poglavje Odpravljanje težav, ki je na koncu teh navodil.

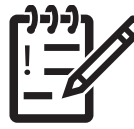

You are done installing your software. Congratulations! You are ready to use your HP printer. Završili ste s instalacijom softvera. Čestitamo! Možete početi s korištenjem HP pisača. Právě jste dokončili instalaci softwaru. Blahopřejeme! Tiskárna HP je připravena k použití. Ezzel befejezte a szoftver telepítését. Gratulálunk! Készen áll a HP nyomtató használatára. Zakończono instalowanie oprogramowania. Gratulacje! Drukarka firmy HP jest gotowa do użycia. Ați terminat instalarea software-ului. Felicitări! Sunteți gata de a utiliza imprimanta HP. Inštalácia softvéru je dokončená. Blahoželáme. Ste pripravení používať svoju tlačiareň HP. Končali ste z nameščanjem programske opreme. Čestitamo! Zdaj lahko uporabljate HP-jev tiskalnik.

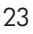

Install the send fax driver. Instaliranje upravljačkog programa za slanje faksa. Instalace ovladače pro odesílání faxů. A faxillesztőprogram telepítése. Instalacja sterownika wysyłania faksów. Instalarea driverului de trimitere a faxurilor Inštalácia ovládača na odosielanie faxov. Namestite gonilnik za pošiljanje faksov.

Install send fax driver. If the fax driver was not installed previously, it can be installed now. 1) Insert the CD that came with the device. 2) On the welcome screen, click Install Printer. The setup wizard appears. 3) Choose the "custom" install option, and select the Send Fax Driver in the installation options. 4) Follow the onscreen instructions.

Instaliranje upravljačkog programa za slanje faksa. Ako upravljački program za faks prethodno nije instaliran, možete ga instalirati sad. 1) Umetnite CD isporučen s uređajem. 2) Na zaslonu za dobrodošlicu pritisnite Install Printer (Instaliraj pisač). Pojavljuje se setup wizard (čarobnjak za postavljanje). 3) Odaberite instalacijsku opciju "custom" (prilagođeno), a zatim u opcijama za instalaciju odaberite Send Fax Driver (Upravljački program za slanje faksa). 4) Pratite upute na zaslonu.

Instalace ovladače pro odesílání faxů. Pokud nebyl ovladač faxu nainstalován již dříve, měl by být nainstalován nyní.
1) Vložte disk CD dodaný se zařízením. 2) Na hlavní obrazovce klepněte na tlačítko Instalovat tiskárnu. Zobrazí se okno průvodce nastavením. 3) Vyberte možnost "vlastní" instalace softwaru a v možnostech instalace zvolte položku Ovladače pro odesílání faxů. 4) Postupujte podle pokynů na obrazovce.

A faxillesztőprogram telepítése. Ha korábban nem telepítette a faxillesztőprogramot, most telepítheti. 1. Helyezze be a készülékhez mellékelt CD-lemezt. 2. Az üdvözlő képernyőn kattintson a Nyomtató telepítése elemre. Megjelenik a telepítővarázsló. 3. Válassza az "egyedi" telepítési lehetőséget, és jelölje be a Send Fax illesztőprogram lehetőséget a telepíthető összetevők listáján. 4. Kövesse a képernyőn megjelenő utasításokat.

Zainstaluj sterownik wysyłania faksów. Jeśli sterownik faksu nie był wcześniej zainstalowany, można tego dokonać na tym etapie instalacji. 1) Włóż dysk CD dostarczony wraz z urządzeniem. 2) Na ekranie powitalnym kliknij opcję Zainstaluj drukarkę. Zostanie wyświetlony kreator instalacji. 3) Wybierz opcję instalacji "niestandardowa", a następnie wybierz pozycję Sterownik wysyłania faksów w opcjach instalacji. 4) Postępuj zgodnie z instrukcjami wyświetlanymi na ekranie.

Instalarea driverului de trimitere a faxurilor. Dacă driverul de fax nu a fost instalat, acesta poate fi instalat acum. 1) Introduceți CD-ul livrat împreună cu dispozitivul. 2) Pe ecranul de întâmpinare, faceți clic pe Install Printer (Instalare imprimantă). Apare expertul de configurare. 3) Alegeți opțiunea de instalare "custom" (particularizată) și selectați Send Fax Driver (Driver trimitere faxuri) din opțiunile de instalare. 4) Urmați instrucțiunile de pe ecran.

Nainštalujte ovládač na odosielanie faxov. Ak sa ešte ovládač faxu nenainštaloval, možno ho nainštalovat' teraz. 1) Vložte disk CD dodaný so zariadením. 2) Na úvodnej obrazovke kliknite na položku Install Printer (Inštalovat' tlačiareň). Objaví sa Sprievodca inštaláciou. 3) Vyberte typ inštalácie "Custom (Vlastná)" a v možnostiach inštalácie vyberte položku Send Fax Driver (Ovládač na odosielanie faxov). 4) Postupujte podľa pokynov na obrazovke.

Nameščanje gonilnika za pošiljanje faksov. Če gonilnika faksa še niste namestili, ga lahko namestite zdaj. 1) Vstavite CD, ki je priložen napravi. 2) Na pozdravnem zaslonu kliknite Install Printer (Namesti tiskalnik). Prikaže se čarovnik za namestitev.
3) Za namestitev izberite možnost »Custom« (Po meri) in v možnostih namestitve izberite Send Fax Driver (Gonilnik za pošiljanje faksov). 4) Sledite navodilom na zaslonu.

Use the Scan Setup Wizard to set up Send to Folder.

Pomoću Scan Setup Wizard (Čarobnjak za postavljanje skeniranja) postavite opciju Send to folder (Šalji u mapu). Použití Průvodce nastavením skenování k nastavení možnosti Odeslání do složky. A Lapbeolvasó-beállító varázsló segítségével állítsa be a Küldés mappába funkciót. Konfigurowanie funkcji wysyłania do folderu za pomocą kreatora ustawień skanowania. Utilizarea utilitarului Scan Setup Wizard (Expert configurare scanare) pentru configurarea caracteristicii Send to Folder (Trimitere la folder) Nastavenie priečinka na odosielanie použitím sprievodcu nastavením skenovania. S pomočjo Scan Setup Wizard (Čarovnik za nastavitev optičnega branja) nastavite možnost Send to Folder (Pošiljanje v mapo).

33

A) Open the Embedded Web Server by opening a Web browser and typing the product IP address or hostname in the URL window. The IP address can be found on the **Configuration Page** you printed in Step 22. B) Click the **Digital Sending** tab. C) In the left column, click **Send to Folder**. D) On the **Send to Folder** Page, click the **Enable Scan Setup Wizard** checkbox. E) Click the **Apply** button. F) Insert the Printing System CD into your computer. G) At the **Welcome** screen, click **Scan Setup Wizard**. H) Follow the steps in the setup tool. A network folder connected to your device will be created. You are now ready to scan documents to the folder you created.

**Note:** If you have done this step, you don't have to use Embedded Web Server to set up folders, unless you require some of its advanced features.

A) Otvorite uloženi web-poslužitelj tako da otvorite web-preglednik i upišete IP adresu proizvoda ili naziv u prozor URL-a. IP adresu možete pronaći na stranici s konfiguracijom koju ste ispisali u koraku 22. B) Kliknite na karticu Digital Sending (Digitalno slanje). C) U lijevom stupcu kliknite na Send to Folder (Šalji u mapu). D) Na stranici Send to Folder (Šalji u mapu) uključite potvrdni okvir Enable Scan Setup Wizard (Omogući čarobnjaka za postavljanje skeniranja). E) Kliknite na gumb Apply (Primijeni). F) Umetanje CD-a sa sustavom ispisa u računalo. G) Na zaslonu Welcome (Dobrodošlice) kliknite na Scan Setup Wizard (Čarobnjak za postavljanje skeniranja). H) Slijedite korake iz alata za postavljanje. Stvorit će se mrežna mapa povezana s vašim uređajem. Sada možete skenirati dokumente u mapu koju ste stvorili.

Napomena: Ako ste prošli ovaj korak, ne morate koristiti uloženi web-poslužitelj za postavljanje mapa, osim ako vam nisu potrebne njegove napredne značajke.

A) Otevřete implementovaný webový server. (Spust'te webový prohlížeč a do pole pro adresu URL zadejte adresu IP nebo název hostitele produktu.) Adresu IP naleznete na **Stránce konfigurace**, kterou jste vytiskli v kroku 22. B) Klepněte na kartu **Digitální odesílání**. C) V levém sloupci klepněte na možnost **Odeslání do složky**. D) Na stránce **Odeslání do složky** zaškrtněte políčko **Povolit průvodce nastavením skenování**. E) Klepněte na tlačítko **Použít**. F) Vložte do počítače disk CD s tiskovým systémem. G) Na obrazovce **Vítejte** klepněte na položku **Průvodce nastavením skenování**. H) Postupujte podle kroků v nástroji pro nastavení. Bude vytvořena síťová složka připojená k vašemu zařízení. Nyní můžete do vytvořené složky skenovat dokumenty.

**Poznámka:** Pokud jste provedli tento krok, nemusíte k nastavení složek používat implementovaný webový server (pokud nepotřebujete některé z jeho pokročilých funkcí).

A) Egy webböngésző használatával nyissa meg a beépített webszervert, majd az URL-ablakba írja be a készülék IPcímét vagy gazdanevét. Az IP-címet a 22. lépésben kinyomtatott **Konfigurációs oldalon** találja. B) Kattintson a **Digitális küldés** lapra. C) A bal oldali oszlopban kattintson a **Küldés mappába** lehetőségre. D) A **Küldés mappába** lapon jelölje be a **Lapolvasás-beállító varázsló engedélyezése** jelölőnégyzetet. E) Kattintson az **Alkalmaz** gombra. F) Helyezze be a számítógépbe a Nyomtatási rendszer CD-lemezt. G) Az **Üdvözlőképernyőn** kattintson a **Lapbeolvasó-beállító varázsló** lehetőségre. H) Kövesse a telepítőszoftver lépéseit. A rendszer létrehozza a készülékhez kapcsolódó hálózati mappát. Most már készen áll arra, hogy a létrehozott mappába dokumentumokat olvasson be.

**Megjegyzés:** Ha végrehajtotta a lépéseket, akkor a mappák létrehozásához nincs szükség a Beépített webszerver használatára, kivéve, ha néhány további funkciót is használni szeretne.

A) Otwórz wbudowany serwer internetowy uruchamiając przeglądarkę i wpisując adres IP produktu lub nazwę hosta w pasku adresu. Adres IP można znaleźć na stronie konfiguracji wydrukowanej w kroku 22. B) Kliknij kartę Cyfrowa dystrybucja.
C) W lewej kolumnie kliknij Wysyłanie do folderu. D) Na stronie Wysyłanie do folderu kliknij pole wyboru Włącz Kreatora ustawień faksu. E) Kliknij przycisk Zastosuj. F) Włóż dysk CD systemu drukowania do napędu komputera. G) Na ekranie powitalnym kliknij pozycję Kreator konfiguracji skanowania. H) Postępuj zgodnie z instrukcjami wyświetlanymi przez narzędzie. Zostanie utworzony folder sieciowy przypisany do urządzenia. Teraz będzei można skanować dokumenty do tego folderu.
Uwaga: Po wykonaniu tego kroku nie trzeba używać wbudowanego serwera internetowego do konfigurowania folderów, chyba, że chcesz wykorzystać inne bardziej zaawansowane funkcje.

A) Deschideți serverul Web încorporat deschizând un browser Web și introducând adresa IP sau numele de gazdă al produsului în fereastra pentru URL. Adresa IP poate fi găsită pe **Configuration Page** (Pagină de configurare), pe care ați tipărit-o la pasul 22. B) Faceți clic pe fila **Digital Sending** (Trimitere digitală). C) În coloana din stânga, faceți clic pe **Send to Folder** (Trimitere la folder). D) Pe pagina **Send to Folder** (Trimitere la folder), faceți clic pe caseta de selectare **Enable Scan Setup Wizard** (Activare expert configurare scanare). E) Faceți clic pe butonul **Apply** (Aplicare). F) Introduceți în computer CD-ul sistemului de tipărire. G) Pe ecranul **Welcome** (Bun venit), faceți clic pe **Scan Setup Wizard** (Expert configurare scanare). H) Urmați pașii din instrumentul de configurare. Va fi creat un folder de rețea conectat la dispozitivul dvs. Acum sunteți gata să scanați documente către folderul pe care l-ați creat.

**Notă:** Dacă ați efectuat acest pas, nu este necesar să utilizați serverul Web incorporat pentru a configura foldere, decât dacă aveți nevoie de unele dintre caracteristicile sale avansate.

A) Otvorením webového prehliadača a zadaním adresy IP produktu alebo názvu hostiteľa v okne s adresou URL otvorte vstavaný webový server. Adresu IP možno nájsť na stránke **Configuration Page (Konfiguračná stránka)**, ktorú ste vytlačili v kroku 22. B) Kliknite na kartu **Digital Sending (Digitálne odosielanie)**. C) V ľavom stĺpci kliknite na položku **Send to Folder (Odoslať do priečinka)**. D) Na stránke **Send to Folder (Odoslať do priečinka)** začiarknite políčko **Enable Scan Setup Wizard (Povoliť sprievodcu nastavením skenovania)**. E) Kliknite na tlačidlo **Apply (Použiť)**. F) Do počítača vložte disk CD Printing System. G) Na obrazovke **Welcome (Vitajte)** kliknite na položku **Scan Setup Wizard (Sprievodca nastavením skenovania)**. H) Postupujte podľa krokov v nástroji nastavenia. Vytvorí sa sieťový priečinok pripojený k zariadeniu. Odteraz môžete skenovať dokumenty do vytvoreného priečinka.

**Poznámka.** Po vykonaní tohto kroku už nemusíte na nastavovanie priečinkov používať vstavaný webový server, ak nepotrebujete niektoré jeho rozšírené funkcie.

A) Vdelani spletni strežnik odprete tako, da odprete spletni brskalnik in v okno brskalnika vtipkate naslov IP tiskalnika ali ime gostitelja. Naslov IP najdete na **konfiguracijski strani**, ki ste jo natisnili v 22. koraku. B) Kliknite jeziček **Digital Sending** (Digitalno pošiljanje). C) V levem stolpcu kliknite Send to Folder (Pošiljanje v mapo). D) Na strani Send to Folder (Pošiljanje v mapo) potrdite polje Enable Scan Setup Wizard (Omogoči čarovnika za nastavitev optičnega branja). E) Kliknite gumb Apply (Uporabi). F) V računalnik vstavite CD s sistemom za tiskanje. G) Na pozdravnem zaslonu kliknite Scan Setup Wizard (Čarovnik za nastavitev optičnega branja). H) Sledite korakom v orodju za nastavitev. Ustvarila se bo omrežna mapa, ki je povezana z vašo napravo. Zdaj lahko dokumente optično berete v mapo, ki ste jo ustvarili.

**Opomba:** Če ste opravili ta korak, vam za nastavitev map ni treba uporabiti vdelanega spletnega strežnika, razen če želite uporabiti zahtevnejše funkcije.

Set up the embedded digital send features. Postavite ugrađene značajke za digitalno slanje. Nastavení implementovaných funkcí digitálního odesílání. A beépített digitális küldési funkciók beállítása. Konfigurowanie dystrybucji cyfrowej. Configurarea caracteristicilor încorporate pentru trimitere digitală Nastavenie vstavaných funkcií digitálneho odosielania.

Nastavite vgrajene funkcije za digitalno pošiljanje.

#### Before setting up the digital send features, you will need the following:

• The host name or IP address of the simple mail transfer protocol (SMTP) e-mail server to use.

Note: The above items are usually found in the Preferences or Tools tabs of the E-mail application.

- The preferred folder paths for the send-to-folder feature (HP LaserJet M3035 MFP only).
- The host name or IP address of the product.

**Note:** If you are using an ISP (Internet Service Provider) for internet access and e-mail, you may need to contact your ISP to obtain the SMTP server name, and to determine if you need to enter an account name and password for SMTP authentication.

#### Prije postavljanja značajke digitalnog slanja, trebat će vam sljedeće:

• Naziv poslužitelja ili IP adresa poslužitelja e-pošte (SMTP) koji ćete koristiti.

- Napomena: Gornje stavke obično je moguće pronaći na karticama Preferences (Postavke) ili Tools (Alati) programa za e-poštu.
- Preferirani putovi mapa za značajku slanja u mapu (samo za HP LaserJet M3035 MFP).
- Naziv ili IP adresa proizvoda.

Napomena: Ako za pristup Internetu i e-pošti koristite davatelja internetskih usluga (ISP), možda ćete mu se morati obratiti kako biste dobili naziv SMTP poslužitelja i odredili trebate li unijeti naziv računa i lozinku za SMTP potvrdu valjanosti.

#### Před nastavením funkcí digitálního odesílání budete potřebovat následující informace:

• Název hostitele nebo adresu IP e-mailového serveru SMTP, který chcete použít.

- Poznámka: Výše uvedené položky obvykle naleznete v e-mailové aplikaci na kartách Předvolby nebo Nástroje.
- Cesty k upřednostňovaným složkám pro funkci odeslání do složky (pouze model HP LaserJet M3035 MFP).
- Název hostitele nebo adresu IP produktu.

**Poznámka:** Pokud pro přístup k Internetu a odesílání e-mailu používáte poskytovatele internetových služeb (ISP), může být nutné požádat jej o poskytnutí názvu serveru SMTP a o informaci, zda pro ověření na tomto serveru musíte zadat název uživatelského účtu a heslo.

#### A digitális küldés funkcióinak beállítását megelőzően a következőkre van szükség:

• A használni kívánt SMTP e-mail szerver gazdaneve vagy IP-címe.

Megjegyzés: A fenti elemek az e-mail küldő alkalmazás Beállítások vagy Eszközök lapján rendszerint megtalálhatók.

- A Küldés mappába funkcióban használt elérési útvonal (csak HP LaserJet M3035 MFP esetében).
- A készülék gazdaneve vagy IP-címe.

**Megjegyzés:** Ha internetszolgáltatón keresztül éri el az internetet és az e-mail funkciókat, akkor előfordulhat, hogy az internetszolgáltatótól kell beszereznie az SMTP-szerver nevét, valamint az SMTP-hitelesítéshez szükséges fióknevet és jelszót (amennyiben szükség van azokra).

#### Do skonfigurowania funkcji dystrybucji cyfrowej, potrzebne będą:

• Nazwa hosta lub adres IP serwera pocztowego SMTP.

Uwaga: Powyższe informacje można zwykle znaleźć w menu Preferencje lub Narzędzia aplikacji pocztowej.

Preferowana ścieżka do folderu używanego przez funkcję wysyłania do folderu (tylko HP LaserJet M3035 MFP).
Nazwa hosta lub adres IP produktu.

**Uwaga:** Jeśli dostęp do Internetu i obsługę poczty elektronicznej zapewnia dostawca usług internetowych, może być konieczne skontaktowanie się z tym dostawcą w celu uzyskania nazwy serwera SMTP, a także ustalenia, czy konieczne jest wprowadzenie nazwy konta i hasła do uwierzytelniania SMTP.

#### Înainte de a instala caracteristicile de trimitere digitală, sunt necesare următoarele:

Numele de gazdă sau adresa IP a serverului de e-mail SMTP (Simple Mail Transfer Protocol) de utilizat.
 Notă: Elementele de mai sus se găsesc de obicei ín filele Preferences (Preferințe) sau Tools (Instrumente) ale aplicațiilor de e-mail.

• Căile de folder preferate pentru caracteristica de trimitere la folder (numai la HP LaserJet M3035 MFP).

• Numele de gazdă sau adresa IP a produsului.

**Notă:** Dacă utilizați un ISP - Internet Service Provider (Furnizor de servicii Internet) pentru acces la Internet și la e-mail, este posibil să fie necesară contactarea acestuia pentru a obține numele de server SMTP și pentru a stabili dacă este nevoie să introduceți un nume de cont și o parolă pentru autentificarea SMTP.

#### Pred nastavením funkcií digitálneho odosielania budete potrebovať nasledujúce:

• Názov hostiteľa alebo adresu IP protokolu SMTP, ktorú bude používať e-mailový server.

Poznámka. Vyššie uvedené položky sa zvyčajne nachádzajú na karte Preferences (Predvoľby) alebo Tools (Nástroje) e-mailovej aplikácie.

• Preferované cesty k priečinkom vyžadované funkciou odosielania do priečinka (iba model HP LaserJet M3035 MFP).

• Názov hostiteľa alebo adresu IP produktu.

**Poznámka.** Ak sa na internet a k e-mailom pripájate prostredníctvom poskytovateľa internetových služieb, možno sa na neho budete musieť obrátiť a zistiť názov servera SMTP a informáciu, či treba pri overovaní cez protokol SMTP zadávať názov účtu a heslo.

#### Preden namestite funkcije digitalnega pošiljanja, boste potrebovali naslednje:

• gostiteljevo ime ali naslov IP e-poštnega strežnika SMTP (simple mail transfer protocol);

**Opomba:** Zgornje podatke najdete na kartici Preferences (Nastavitve) ali Tools (Orodja) v programu za elektronsko pošto.

• želene poti do map za funkcijo pošiljanja v mapo (samo HP LaserJet M3035 MFP);

• gostiteljevo ime ali naslov IP izdelka;

**Opomba:** Če za internetni dostop in e-pošto uporabljate ponudnika internetnih storitev (ISP), se obrnite nanj, da dobite ime strežnika SMTP in določite, ali morate vnesti ime in geslo računa za preverjanje pristnosti SMTP.

Set up Send to Folder. A) To set up a Shared folder on your computer or network drive, right click on the folder you would like to share. Click Sharing and Security... and follow the instructions there. B) Open the Embedded Web server by opening a Web browser and typing the product IP address or hostname in the URL window. The IP address can be found on the Configuration Page you printed in Step 22. C) Click the Digital Sending tab. D) In the left column, click Send to Folder. E) Click the Enable Send to Folder checkbox. F) In the Predefined Folder area, click Add and select the Shared folder. G) Click OK. H) In the Folder Path field, enter \/MyComputerName\SharedFolderName. (To find your computer name, right click My Computer in the Windows Start menu and click Properties. Click the Computer Name tab. Copy the full computer name. Your domain name, which will be used in the next step, can also be found here.) I) In the Access Credentials list box, select Use Public Credentials. Enter your Windows domain, user name, and password. J) Click Test Folder Access and then click the Apply button.

Postavljanje slanja u mapu. A) Da biste postavili dijeljenu mapu na računalu ili mrežnom pogonu, kliknite desnom tipkom na mapu koju želite podijeliti. Kliknite na Sharing and Security (Dijeljenje i sigurnost)... i slijedite ondje navedene upute. B) Otvorite uloženi web-poslužitelj tako da otvorite web-preglednik i upišete IP adresu proizvoda ili naziv u prozor URL-a. IP adresu možete pronaći na stranici s konfiguracijom koju ste ispisali u koraku 22. C) Kliknite na karticu Digital Sending (Digitalno slanje). C) U lijevom stupcu kliknite na Send to Folder (Šalji u mapu). E) Uključite potvrdni okvir Enable Send to Folder (Omogući slanje u mapu). F) U području Predefined Folder (Predefinirana mapa) kliknite na Add (Dodaj) i odaberite dijeljenu mapu. G) Kliknite na OK (U redu). H) U polje Folder Path (Put mape) unesite \NazivMogRačunala NazivDijeljeneMape. (Da biste pronašli naziv svog računala, kliknite na My Computer (Moje računalo) na izborniku Start sustava Windows i kliknite na Properties (Svojstva). Kliknite na karticu Computer Name (Naziv računala). Kopirajte puni naziv računala. Ovdje možete naći i naziv vaše domene koji će vam biti potreban u sljedećem koraku.) I) U popisnom okviru Access Credentials (Potvrde za pristup) odaberite Use Public Credentials (Koristi javne potvrde). Unesite svoju Windows domenu, korisničko ime i lozinku. J) Kliknite na Test Folder Access (Provjeri pristup mapi), a zatim kliknite na gumb Apply (Primijeni).

Nastavení funkce Odeslání do složky. A) Chcete-li v počítači nebo na síťové jednotce nastavit sdílenou složku, klepněte pravým tlačítkem myši na složku, kterou chcete sdílet. Klepněte na příkaz Sdílení a zabezpečení... a postupujte podle zobrazených pokynů. B) Otevřete implementovaný webový server. (Spust'te webový prohlížeč a do pole pro adresu URL zadejte adresu IP nebo název hostitele produktu.) Adresu IP naleznete na Stránce konfigurace, kterou jste vytiskli v kroku 22. C) Klepněte na kartu Digitální odesílání. D) V levém sloupci klepněte na možnost Odeslání do složky. E) Zaškrtněte políčko Povolit odeslání do složky. F) V části Předdefinovaná složka klepněte na tlačítko Přidat a vyberte sdílenou složku. G) Klepněte na tlačítko OK. H) Do pole Cesta ke složce zadejte cestu \\NázevPočítače\NázevSdílenéSložky. (Chcete-li zjistit název počítače, klepněte pravým tlačítkem myši na položku Tento počítač v nabídce Start systému Windows a pak na příkaz Vlastnosti. Klepněte na kartu Název počítače. Zkopírujte úplný název počítače. Naleznete zde i název domény, který bude použit v dalším kroku.) I) V seznamu Přihlašovací údaje pro přístup vyberte možnost Použít veřejné přihlašovací údaje. Zadejte doménu systému Windows, uživatelské jméno a heslo. J) Klepněte na tlačítko Testovat přístup do složky a pak na tlačítko Použít.

A Küldés mappába funkció beállítása. A) A számítógépen vagy egy hálózati meghajtón található mappa megosztásához kattintson az egér jobb oldali gombjával a megosztani kívánt mappára. Kattintson a **Megosztás és biztonság**... lehetőségre, és kövesse a megjelenő utasításokat. B) Egy webböngésző használatával nyissa meg a Beépített webszervert, majd címként adja meg a készülék IP-címét vagy gazdanevét. Az IP-címet a 22. lépésben kinyomtatott Konfigurációs oldalon találja. C) Kattintson a **Digitális küldés** lapra. D) A bal oldali oszlopban kattintson a **Küldés mappába** lehetőségre. E) Jelölje be a **Küldés mappába engedélyezése** jelölőnégyzetet. F) Az **Előre meghatározott mappa** területen kattintson a **Hozzáadás** lehetőségre, majd válassza ki a megosztott mappát. G) Kattintson az **OK** gombra. H) A **Mappa elérési útja** mezőbe írja be a következőt: \\Sajátgép neve\Megosztott mappa neve. (A számítógép nevének lekéréséhez kattintson az egér jobb oldali gombjával a **Sajátgép** ikonra a Windows **Start** menüjében, majd válassza a **Tulajdonságok** parancsot. Válassza a **Számítógépnév** lapot. Másolja a vágólapra a számítógép teljes nevét. A következő lépéshez szükséges tartománynevet szintén ezen a lapon találja. I) A **Hozzáférési hitelesítő adatok** listáról válassza a **Nyilvános hitelesítő adatok használata** lehetőséget. Írja be a Windows tartománynevet, a felhasználói nevet és a jelszót. J) Kattintson a **Mappához való hozzáférés tesztelése**, majd az **Alkalmaz** gombra.

Konfigurowanie wysyłania do folderu. A) Aby skonfigurować folder udostępniony na komputerze lub dysku sieciowym, kliknij prawym przyciskiem myszy folder, który chcesz udostępnić. Kliknij opcję Udostępnianie i bezpieczeństwo... i postępuj zgodnie z wyświetlanymi instrukcjami. B) Otwórz wbudowany serwer WWW poprzez wpisanie adresu IP lub nazwy hosta urządzenia w pasku adresowym przeglądarki. Adres IP można znaleźć na stronie konfiguracji wydrukowanej w kroku 22. C) Kliknij zakładkę Dystrybucja cyfrowa. D) W lewej kolumnie kliknij opcję Wyślij do folderu. E) Zaznacz pole wyboru Włącz wysyłanie do folderu. F) W obszarze Folder predefiniowany kliknij opcję Dodaj i wybierz udostępniony folder. G) Kliknij OK. H) W polu Ścieżka folderu wpisz \\NazwaKomputera\NazwaUdostępnionegoFolderu. (Aby znaleźć nazwę komputera, kliknij prawym przyciskiem pozycję Mój komputer w menu Start systemu Windows, po czym kliknij Właściwości. Kliknij zakładkę Nazwa komputera. Skopiuj pełną nazwę komputera. W tym samym miejscu można znaleźć nazwę domeny, która będzie potrzebna w następnym kroku). I) Z listy Dane logowania wybierz opcję Użyj publicznych danych logowania. Wprowadź swoją domenę Windows, nazwę użytkownika i hasło. J) Kliknij opcję Sprawdź dostęp do folderu, a następnie kliknij przycisk Zastosuj. **Configurarea caracteristicii de trimitere la folder.** A) Pentru a configura un folder partajat pe computer sau pe o unitate din rețea, faceți clic dreapta pe folderul pe care doriți să îl partajați. Faceți clic pe **Sharing and Security...** (Partajare și securitate) și urmați instrucțiunile de acolo. B) Deschideți serverul Web încorporat deschizând un browser Web și introducând adresa IP sau numele de gazdă al produsului în fereastra pentru URL. Adresa IP poate fi găsită pe Configuration Page (Pagină de configurare), pe care ați tipărit-o la pasul 22. C) Faceți clic pe fila **Digital Sending** (Trimitere digitală). D) în coloana din stânga, faceți clic pe **Send to Folder** (Trimitere la folder). E) Faceți clic pe caseta de selectare **Enable Send to Folder** (Activare trimitere la folder). F) în zona **Predefined Folder** (Folder predefinit), faceți clic pe **Add** (Adăugare) și selectați folderul partajat. G) Faceți clic pe **OK**. H) în câmpul **Folder Path** (Cale folder), introduceți \\NumeleComputeruluiMeu\ NumeFolderPartajat. (Pentru a găsi numele computerului dvs., faceți clic dreapta pe **My Computer** (Computerul meu) în meniul **Start** din Windows și faceți clic pe **Properties** (Proprietăți). Faceți clic pe fila **Computer Name** (Nume computer). Copiați numele complet al computerului. Tot aici poate fi găsit și numele de domeniu care va fi utilizat la pasul următor.) 1) în caseta cu listă **Access Credentials** (Acreditive de acces), selectați **Use Public Credentials** (Utilizare acreditive publice). Introduceți domeniul Windows, numele de utilizator și parola. J) Faceți clic pe **Test Folder Access** (Testare acces la folder), apoi faceți clic pe butonul **Apply** (Aplicare).

Nastavte priečinok na odosielanie. A) Ak chcete v počítači alebo sieťovej jednotke nastaviť zdieľaný priečinok, kliknite pravým tlačidlom myši na priečinok, ktorý chcete zdieľať. Kliknite na položku Zdieľanie a zabezpečenie... a postupujte podľa pokynov. B) Otvorením webového prehliadača a zadaním adresy IP produktu alebo názvu hostiteľa v okne s adresou URL otvorte vstavaný webový server. Adresu IP možno nájsť na konfiguračnej stránke, ktorú ste vytlačili v kroku 22. C) Kliknite na kartu Digital Sending (Digitálne odosielanie). D) V ľavom stĺpci kliknite na položku Send to Folder (Odoslať do priečinka). E) Kliknutím začiarknite políčko Enable Send to Folder (Povoliť odosielanie do priečinka). F) V oblasti Predefined Folder (Vopred definovaný priečinok) kliknite na tlačidlo Add (Pridať) a vyberte zdieľaný priečinok. G) Kliknite na tlačidlo OK. H) Do poľa Folder Path (Cesta k priečinku) zadajte \NázovTohtoPočítača \NázovZdieľanéhoPriečinka. (Názov Tohto počítača zistíte kliknutím pravým tlačidlom myši na položku Tento počítača v ponuke Štart systému Windows a následným kliknutím na položku Vlastnosti. Kliknite na kartu Názov počítača. Skopírujte celý názov počítača. Možno tu nájsť aj názov domény, ktorý sa bude používať v ďalšom kroku.) I) V zozname Access Credentials (Prístup k povereniam) vyberte možnosť Use Public Credentials (Použiť verejné poverenia). Zadajte doménu v systéme Windows, meno používateľa a heslo. J) Kliknite na položku Test Folder Access (Otestovať prístup k priečinku) a potom na tlačidlo Apply (Použiť).

Nastavite pošiljanje v mapo. A) Če želite na pogonu računalnika ali omrežja nastaviti mapo v skupni rabi, z desno miškino tipko kliknite mapo, ki jo želite dati v skupno rabo. Kliknite možnost Sharing and Security (Skupna raba in varnost) in sledite navodilom. B) Vdelani spletni strežnik odprete tako, da odprete spletni brskalnik in v okno brskalnika vtipkate naslov IP tiskalnika ali ime gostitelja. Naslov IP najdete na konfiguracijski strani, ki ste jo natisnili v 22. koraku. C) Kliknite jeziček Digital Sending (Digitalno pošiljanje). D) V levem stolpcu kliknite Send to Folder (Pošiljanje v mapo). E) Potrdite polje Enable Send to Folder (Omogoči pošiljanje v mapo). F) V delu Predefined Folder (Predhodno nastavljena mapa) kliknite Add (Dodaj) in izberite mapo v skupni rabi. G) Kliknite OK (V redu). H) V polje Folder Path (Pot do mape) vnesite \\ ImeMojegaRačunalnika\ImeMojeMapeVSkupniRabi. (Ime računalnika najdete tako, da v meniju Start operacijskega sistema Windows z desno miškino tipko kliknete možnost My computer (Moj računalnik) in nato Properties (Lastnosti). Kliknite jeziček Computer Name (Ime računalnika). Kopirajte polno ime računalnika. Tu lahko vidite tudi ime domene, ki ga boste potrebovali v naslednjem koraku.) I) V okencu s seznamom Access Credentials (Poverilnice za dostop) izberite Use Public Credentials (Uporabi javne poverilnice). Vnesite domeno operacijskega sistema Windows, uporabniško ime in geslo. J) Kliknite možnost Test Folder Access (Preizkusi dostop do mape) in nato gumb Apply (Uporabi). Set up E-mail Settings. A) Open the Embedded Web server by opening a Web browser and typing the product IP address or hostname in the URL window. The IP address can be found on the Configuration Page you printed in Step 22. B) Click the Digital Sending tab and complete the information under General Settings: name, E-mail address, phone number, and location. C) Click OK. D) On the left navigation menu, select Send to E-mail. E) To find the SMTP Gateway, click the Find Gateways button. If a gateway is found, select it and click OK. Note: If no gateway is located, or if more than one is located, contact your network administrator or Internet service provider (ISP) to obtain the gateway information, and determine if you need to enter an account name and password for SMTP authentication. F) Type in the default "From" E-mail address and display name. G) Click the Apply button.

Postavljanje postavki e-pošte. A) Otvorite uloženi web-poslužitelj tako da otvorite web-preglednik i upišete IP adresu proizvoda ili naziv u prozor URL-a. IP adresu možete pronaći na stranici s konfiguracijom koju ste ispisali u koraku 22. B) Kliknite na karticu Digital Sending (Digitalno slanje), a zatim ispunite podatke u odjeljku General Settings (Opće postavke): ime, adresa e-pošte, telefonski broj i mjesto. C) Kliknite na OK (U redu). D) U lijevom navigacijskom izborniku odaberite Send to E-mail (Šalji na e-poštu). E) Kako biste pronašli SMTP Gateway, kliknite na gumb Find Gateways (Pronađi pristupnike). Ako pronađete pristupnik, odaberite ga i zatim kliknite na OK (U redu). Napomena: Ako ne pronađete pristupnik ili ih pronađete više, obratite se svom administratoru mreže ili davatelju internetskih usluga (ISP) kako biste dobili informacije o pristupniku i utvrdili trebate li unijeti naziv računa i lozinku za SMTP potvrdu valjanosti. F) Utipkajte zadanu adresu e-pošte "From (Od)" i ime za prikaz. G) Kliknite na gumb Apply (Primijeni).

Nastavení e-mailu. A) Otevřete implementovaný webový server. (Spust'te webový prohlížeč a do pole pro adresu URL zadejte adresu IP nebo název hostitele produktu.) Adresu IP naleznete na Stránce konfigurace, kterou jste vytiskli v kroku 22. B) Klepněte na kartu Digitální odesílání a vyplňte údaje v části Obecná nastavení: jméno, e-mailovou adresu, telefonní číslo a umístění. C) Klepněte na tlačítko OK. D) V levé nabídce vyberte položku Odeslat e-mailem. E) Vyhledejte bránu SMTP klepnutím na tlačítko Najít brány. Pokud je nalezena brána, vyberte ji a klepněte na tlačítko OK. Poznámka: Pokud není nalezena žádná brána nebo jich je nalezeno více, požádejte svého správce sítě nebo poskytovatele internetových služeb o sdělení informací o bráně a určení, zda je pro ověření na serveru SMTP třeba zadat název účtu a heslo. F) Zadejte výchozí e-mailovou adresu Od a zobrazované jméno. G) Klepněte na tlačítko Použít.

**E-mail beállítások megadása.** A) Egy webböngésző használatával nyissa meg a beépített webszervert, ehhez címként adja meg a készülék IP-címét vagy gazdanevét. Az IP-címet a 22. lépésben kinyomtatott Konfigurációs oldalon találja. B) Kattintson a **Digitális küldés** lapra, majd adja meg a megfelelő adatokat az **Általános beállítások** részben: **név, e-mail cím, telefonszám** és **hely**. C) Kattintson az **OK** gombra. D) A bal oldali navigációs menüben válassza a **Küldés e-mailbe** lehetőséget. E) Az SMTP-átjáró meghatározásához kattintson az **Átjárók keresése** gombra. Ha megtalálta az átjárót, jelölje ki, majd kattintson az **OK** gombra. Megjegyzés: Ha egyet sem vagy egynél több átjárót talált, akkor az átjáró adataiért forduljon a rendszergazdához vagy a szolgáltatóhoz akitől azt is megtudhatja, hogy az SMTP-hitelesítéshez meg kell-e adnia fióknevét és jelszavát. F) Írja be az alapértelmezett "**Feladó**" e-mail címet és a megjelenített nevet. G) Kattintson az **Alkalmaz** gombra.

Konfigurowanie ustawień poczty elektronicznej. A) Otwórz wbudowany serwer WWW poprzez wpisanie adresu IP lub nazwy hosta urządzenia w pasku adresowym przeglądarki WWW. Adres IP można znaleźć na stronie konfiguracji wydrukowanej w kroku 22. B) Kliknij zakładkę **Dystrybucja cyfrowa** i wypełnij pola w sekcji **Ustawienia ogólne: nazwę**, adres e-mail, numer telefonu i lokalizację. C) Kliknij OK. D) W lewym menu nawigacji wybierz opcję **Wyślij pocztą** elektroniczną. E) Aby znaleźć bramę SMTP, kliknij przycisk **Znajdź bramy**. Jeśli brama zostanie znaleziona, wybierz ją i kliknij przycisk **OK**. Uwaga: Jeśli nie znaleziono bramy lub znaleziono więcej niż jedną, skontaktuj się z administratorem sieci lub z dostawcą usług internetowych (ISP) w celu uzyskania informacji o bramie, a także ustalenia, czy konieczne jest wprowadzenie nazwy konta i hasła do uwierzytelniania SMTP. F) Wprowadź domyślny adres e-mail pola "**Od**" i nazwę wyświetlaną. G) Kliknij przycisk **Zastosuj**. **Configurarea setărilor de e-mail.** A) Deschideți serverul Web încorporat deschizând un browser Web și introducând adresa IP sau numele de gazdă al produsului în fereastra pentru URL. Adresa IP poate fi găsită pe Configuration Page (Pagină de configurare), pe care ați tipărit-o la pasul 22. B) Faceți clic pe fila **Digital Sending** (Trimitere digitală) și completați informațiile de la **General Settings** (Setări generale): **name** (nume), **E-mail address** (adresă de e-mail), **phone number** (număr de telefon) și **location** (locație). C) Faceți clic pe **OK**. D) Din meniul de navigare din partea stângă, selectați **Send to E-mail** (Trimitere la e-mail). E) Pentru a găsi poarta SMTP, faceți clic pe butonul **Find Gateways** (Găsire porți). Dacă este găsită o poartă, selectați-o și faceți clic pe **OK**. Notă: Dacă nu este localizată nicio poartă sau dacă sunt localizate mai multe porți, contactați administratorul de rețea sau furnizorul de servicii Internet (ISP) pentru a obține informații despre poartă și pentru a stabili dacă este nevoie să introduceți un nume de cont și o parolă pentru autentificarea SMTP. F) Introduceți adresa de e-mail "**From**" (De la) și numele afișat implicite. G) Faceți clic pe butonul **Apply** (Aplicare).

Nastavte e-mail. A) Otvorením webového prehliadača a zadaním adresy IP produktu alebo názvu hostiteľa v okne s adresou URL otvorte vstavaný webový server. Adresu IP možno nájsť na konfiguračnej stránke, ktorú ste vytlačili v kroku 22. B) Kliknite na kartu Digital Sending (Digitálne odosielanie) a vyplňte informácie pod položkou General Settings (Všeobecné nastavenia): Name (Meno), E-mail address (E-mailová adresa), Phone number (Telefónne číslo) a Location (Lokalita). C) Kliknite na tlačidlo OK. D) Z ľavej navigačnej ponuky vyberte položku Send to E-mail (Odoslať e-mailom). E) Ak chcete zistiť bránu SMTP, kliknite na tlačidlo Find Gateways (Nájsť brány). Po nájdení brány ju vyberte a kliknite na tlačidlo OK. Poznámka: Ak sa nenájde žiadna brána alebo sa nájde viac ako jedna brána, obráť te sa na svojho správcu siete alebo poskytovateľa internetových služieb a získajte od neho údaje o bráne a informáciu, či treba pri overovaní cez protokol SMTP zadávať názov účtu a heslo. F) Zadajte predvolenú e-mailovú adresu "From (Od)" a meno, ktoré sa bude zobrazovať. G) Kliknite na tlačidlo Apply (Použiť).

Nastavite nastavitve e-pošte. A) Vdelani spletni strežnik odprete tako, da odprete spletni brskalnik in v okno brskalnika vtipkate naslov IP tiskalnika ali ime gostitelja. Naslov IP najdete na konfiguracijski strani, ki ste jo natisnili v 22. koraku B) Kliknite jeziček Digital Sending (Digitalno pošiljanje) in vnesite podatke pod General Settings (Splošne nastavitve): ime, e-poštni naslov, telefonsko številko in naslov. C) Kliknite OK (V redu). D) V levem navigacijskem meniju izberite Send to E-mail (Pošiljanje po e-pošti). E) Če želite najti prehod SMTP, kliknite gumb Find Gateways (Najdi prehode). Če program najde prehod, ga izberite in kliknite OK (V redu). Opomba: Če program ne najde nobenega prehoda ali jih najde več, se obrnite na skrbnika omrežja ali ponudnika internetnih storitev (ISP) za podatke o prehodih in določite, ali morate vnesti ime in geslo računa za preverjanje pristnosti SMTP. F) Vnesite privzeti e-poštni naslov »From (Od)« in prikazano ime. G) Kliknite gumb Apply (Uporabi).

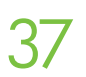

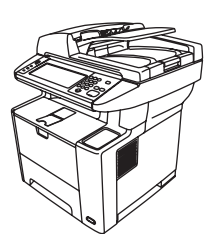

**Congratulations!** The device is ready to use. The user guide is located on the CD and in the HP Easy Printer Care Software. **Note:** Save the boxes and the packing material in case you need to transport the device.

**Čestitamo!** Uređaj je spreman za upotrebu. Korisnički priručnik nalazi se na CD-u i u HP Easy Printer Care softveru. **Napomena:** Spremite kutije i ambalažu za slučaj potrebe prijenosa uređaja.

**Blahopřejeme!** Zařízení je připraveno k použití. Uživatelskou příručku naleznete na disku CD a v softwaru HP Easy Printer Care. **Poznámka:** Krabice a další balicí materiál uschovejte pro případ přepravy zařízení.

**Gratulálunk!** A készülék használatra kész. A felhasználói útmutató a CD-lemezen és a HP Easy Printer Care szoftverben található. **Megjegyzés:** Őrizze meg a dobozokat és a csomagolóanyagokat a készülék szállításához.

**Gratulacje!** Urządzenie jest gotowe do użycia. Instrukcja obsługi znajduje się na dysku CD, a także jest dostępna poprzez oprogramowanie HP Easy Printer Care. **Uwaga:** Należy zachować pudełka i materiały pakunkowe na wypadek konieczności przetransportowania urządzenia.

**Felicitări!** Dispozitivul este gata de a fi utilizat. Ghidul utilizatorului se află pe CD și în software-ul HP Easy Printer Care. **Notă:** Păstrați cutiile și materialul de ambalare pentru cazul în care este necesar să transportați dispozitivul.

**Blahoželáme.** Zariadenie je pripravené na používanie. Príručka používateľa sa nachádza na disku CD a v aplikácii HP Easy Printer Care Software. **Poznámka.** Škatule a baliaci materiál si odložte pre prípad, že budete musieť zariadenie premiestniť.

**Čestitamo!** Naprava je pripravljena za uporabo. Uporabniški priročnik je na CD-ju in v programski opremi HP Easy Printer Care. **Opomba:** Škatle in embalažo shranite za morebitno prenašanje naprave.

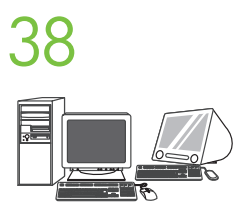

**Register your device.** Register at www.register.hp.com. This is the quickest and easiest way for you to register to receive the following information: technical support updates, enhanced support options, ideas for and ways to use your new HP device, and news about emerging technologies.

**Registriranje uređaja.** Registrirajte uređaj na www.register.hp.com. To je najbrži i najlakši način da se registrirate kako biste primali sljedeće informacije: ažuriranja tehničke podrške, napredne mogućnosti podrške, ideje i načine korištenja svog novog HP uređaja te novosti o najnovijim tehnologijama.

**Registrace zařízení.** Zaregistrujte zařízení na adrese www.register.hp.com. Jde o nejrychlejší a nejjednodušší způsob registrace. Registrací získáte následující informace: aktualizace technické podpory, rozšířené možnosti podpory, rady k a způsoby použití zařízení HP a informace o nových technologiích.

**Regisztrálja termékét.** Regisztráljon a www.register.hp.com weboldalon. Ez a leggyorsabb és legegyszerűbb módja, hogy regisztráljon a következő információk eléréséhez: műszaki frissítések, fejlett terméktámogatási lehetőségek, a HP készülék használatára vonatkozó ötletek, tanácsok, valamint hírek az új technológiákról.

**Zarejestruj urządzenie.** Zarejestruj się na stronie www.register.hp.com. Jest to najszybszy i najłatwiejszy sposób rejestracji, umożliwiający uzyskanie następujących informacji: aktualizacje pomocy technicznej, rozszerzone opcje pomocy, pomysły i sposoby zastosowania nowego urządzenia firmy HP, a także wiadomości na temat najnowszych technologii.

Înregistrarea dispozitivului. Înregistrați-vă la www.register.hp.com. Aceasta este cea mai rapidă și ușoară modalitate prin care vă puteți înregistra pentru a primi următoarele informații: actualizări de asistență tehnică, opțiuni de asistență suplimentare, idei despre scopul și modul de utilizare a noului dispozitiv HP, precum și înștiințări despre tehnologii care apar.

**Zaregistrujte svoje zariadenie.** Zaregistrujte sa na lokalite www.register.hp.com. Je to najrýchlejší a najľahší spôsob, ako registráciou získať nasledujúce informácie: aktualizácie technickej podpory, vylepšené možnosti podpory, nápady a spôsoby používania zariadení HP a novinky z oblasti technologických objavov.

**Registrirajte napravo.** Registrirajte jo na spletnem mestu www.register.hp.com. To je najhitrejši in najenostavnejši način za registracijo za prejemanje naslednjih informacij: posodobitve tehnične podpore, izboljšane možnosti podpore, zamisli in načini uporabe nove naprave HP in novice o prihajajočih tehnologijah.

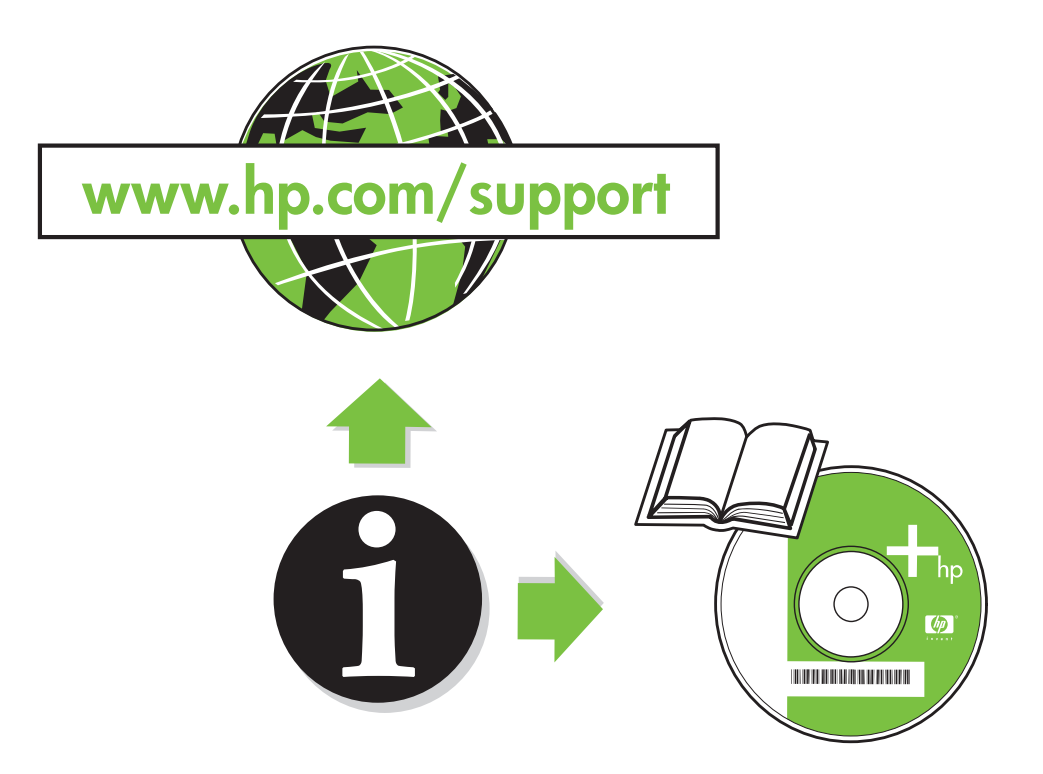

| Troubleshooting       |                                                                 |                                                                                                    |  |
|-----------------------|-----------------------------------------------------------------|----------------------------------------------------------------------------------------------------|--|
| Area                  | Symptom                                                         | Cause/Remedy                                                                                                    |  |
| Control-panel display | Blank                                                           | <ol> <li>Make sure that the power cable is connected to a working<br/>power outlet.</li> <li>Make sure that the device is turned on. See page 10 for<br/>more information.</li> <li>If the status lights on the left side of the control panel<br/>are functioning, check the display contrast by using the<br/>brightness-adjustment wheel.</li> </ol>                                                                                                    |  |
|                       | Button on the touch screen appears gray with "!" markers        | <ol> <li>Make sure that the scanner lock is unlocked. See page 6 for<br/>more information.</li> <li>Turn off the device, and then turn it on again.</li> </ol>                                                                                                    |  |
|                       | Device does not recognize Letter/A4<br>paper loaded in the tray | Make sure that the paper is loaded correctly. See page 8 for more information.                                                                                                    |  |
|                       | Does not respond or there is an incorrect<br>response to touch. | <ol> <li>Turn off the device.</li> <li>Hold down the # and C keys while turning on the device.</li> <li>Release the keys when a small square appears at the upper<br/>left corner.</li> <li>Touch the small square using a pen. Caution: Touch the<br/>small square in the upper left corner only ONCE; the dot<br/>will not disappear when touched. As soon as the square is<br/>touched, another square appears at the lower right corner.<br/>Both squares appear at the same time.</li> <li>Touch the small square at the lower right corner using a pen.</li> <li>Calibration is complete and the device will continue<br/>booting up.</li> </ol> |  |
| Print                 | Not printing                                                    | <ol> <li>Check the network or USB cable. See page 9 or 15 for<br/>more information. If using a network cable, the green and<br/>yellow lights at port should be lit.</li> <li>If you are printing over a network, print a configuration<br/>page and make sure that the IP address is correct.</li> <li>Reinstell the print driver.</li> </ol>                                                                                                    |  |
|                       | Jams                                                            | <ol> <li>Nemsion the print driver.</li> <li>Make sure that the orange packing tape and cardboard<br/>have been removed. See pages 4 and 6 for more<br/>information.</li> <li>Make sure that you are using supported paper. See the user<br/>guide on the CD for more information.</li> <li>Make sure that the paper is loaded correctly. See page 8<br/>for more information.</li> </ol>                                                                                                    |  |
|                       | Blank pages                                                     | Make sure that the strip is removed from the print cartridge. See page 7 for more information.                                                                                                    |  |
| Сору                  | Buttons on the touch screen appear gray                         | <ol> <li>Make sure that the scanner lock is unlocked. See page 6 for<br/>more information.</li> <li>Turn off the device, and then turn it on again.</li> </ol>                                                                                                    |  |

### Troubleshooting

| Area  | Symptom                                                                                                    | Cause/Remedy                                                                                                    |
|-------|----------------------------------------------------------------------------------------------------|----------------------------------------------------------------------------------------------------|
| Fax   | Fax icon appears gray                                                                                            | Touch <b>Administration</b> , touch <b>Initial Setup</b> , and touch <b>Fax Setup</b> .<br>Touch <b>Required Settings</b> and enter the location, date/time, and<br>fax header information to make sure that the fax is configured<br>correctly.                                                                                                    |
|       | No fax icon on the control-panel display                                                                         | Print a configuration page and check the modem status on the<br>fax accessory page. If "Operational/Enabled" is not listed, it<br>might be disabled or there might be a problem with the fax<br>hardware. See the HP LaserJet Fax Accessory 300 User Guide<br>for more information.                                                                                                    |
|       | Fax configured but not sending fax                                                                               | <ol> <li>Make sure to use the phone cord that came with the device.</li> <li>Make sure that the the phone cord is connected securely<br/>to the device and to an active telephone port. Hint: Use a<br/>telephone to verify that the port is active.</li> <li>Make sure that the fax is connected to a dedicated analog<br/>telephone line.</li> </ol>                                                                                                    |
|       | Fax configured, but having difficulty connecting or completing the fax call (fax line quality).                  | <ol> <li>Try setting the baud rate to 9600 and retry the call.</li> <li>Try turning JBIG off.</li> </ol>                                                                                                    |
|       | Fax configured but not receiving fax                                                                             | <ol> <li>Make sure that a line splitter or surge-protection device is<br/>not being used.</li> <li>Make sure that voice mail or an answering machine is not<br/>receiving the incoming fax before the device. Remove these,<br/>or set the device rings-to-answer to a lower number.</li> <li>Make sure that a roll-over line is not being used, and that<br/>the fax is connected to a dedicated analog telephone line.</li> </ol>                                                                                        |
| Email | Digital sending tab in the embedded<br>Web server (EWS) does not appear                                          | An administrative password might be configured. Select Log On in the upper right corner of the EWS.                                                                                                    |
|       | <b>Email Gateway Not Responding</b> appears<br>on the control-panel display when<br>attempting to send an e-mail | <ol> <li>The SMTP gateway address might be incorrect. Contact your<br/>IT administrator to obtain the correct address.</li> <li>If you are using an Internet Service Provider (ISP) for e-mail,<br/>contact your ISP provider the hostname of your SMTP<br/>gateway (request the fully qualified domain name (FQDN),<br/>not the IP address).</li> <li>Make sure that the entered SMTP authentication user name<br/>and password are correct. Note: Not all SMTP gateways<br/>require a user name and password.</li> </ol> |
|       | The "from" address cannot be changed<br>in Send to Email                                                         | The "Prevent Device User from changing the e-mail<br>address" feature in the EWS might be selected, or "Device<br>Authentication" is enabled.                                                                                                    |
|       | You want to scan and send-to-email in black and white TIFF format                                                | Use the EWS to change the default image file format by selecting <b>Digital Sending</b> , <b>Send to Email</b> , and <b>Advanced</b> .                                                                                                    |
|       | You want to change the file type or the color setting for e-mail attachments                                     | On the control-panel e-mail feature, select <b>More Options</b> to change the image file format before sending the e-mail.                                                                                                    |
|       | A "job failed" message is received when<br>a document is scanned and sent to<br>e-mail.                          | <ol> <li>Send a test e-mail to make sure that the e-mail address is correct.</li> <li>Make sure that the scanned document does not exceed your SMTP gateway's maximum allowable attachment size. If it does, use the EWS to change the size by selecting <b>Digital Sending</b> and Send to Email.</li> </ol>                                                                                                    |
| Other | All symptoms                                                                                                    | See the user guide on the CD for more information.                                                                                                    |

| Rješavanje problema      |                                                                           |                                                                                                    |  |
|--------------------------|---------------------------------------------------------------------------|----------------------------------------------------------------------------------------------------|--|
| Područje                 | Simptom                                                                   | Uzrok/rješenje                                                                                                    |  |
| Zaslon upravljačke ploče | Prazan                                                                    | <ol> <li>Provjerite je li kabel za napajanje priključen u funkcionalnu<br/>zidnu utičnicu.</li> <li>Provjerite je li uređaj uključen. Za više informacija<br/>pogledajte stranicu 10.</li> <li>Ako indikatori statusa s lijeve stane upravljačke ploče rade,<br/>provjerite kontrast zaslona pomoću kotačića za podešavanje<br/>svjetline.</li> </ol>                                                                                                    |  |
|                          | Na zaslonu osjetljivom na dodir<br>pojavljuje se sivi gumb s oznakama "!" | <ol> <li>Provjerite je li mehanizam za blokadu skenera odblokiran.<br/>Za više informacija pogledajte stranicu 6.</li> <li>Isključite uređaj, a zatim ga ponovno uključite.</li> </ol>                                                                                                    |  |
|                          | Uređaj ne prepoznaje papir formata<br>Letter/A4 umetnut u ladicu          | Provjerite je li papir ispravno umetnut. Za više informacija<br>pogledajte stranicu 8.                                                                                                    |  |
|                          | Ne odgovara ili je odgovor za dodir<br>netočan.                           | <ol> <li>1) Isključite uređaj.</li> <li>2) Držite pritisnutima tipke # i C dok uključujete uređaj.</li> <li>3) Otpustite tipke kada se pojavi mali kvadrat i gornjem lijevom uglu.</li> <li>4) Dodirnite mali kvadrat olovkom. Upozorenje: Dodirnite mali kvadrat u gornjem lijevom uglu samo JEDNOM; točka se neće pojaviti prilikom dodira. Čim se kvadrat dotakne, pojavljuje se drugi kvadrat u donjem desnom uglu. Oba kvadrata pojavljuju se istovremeno.</li> <li>5) Dodirnite mali kvadrat u odnjem desnom uglu služeći se olovkom.</li> <li>6) Kalibracija je dovršena i uređaj će nastaviti s pokretanjem.</li> </ol> |  |
| lspis                    | lspis se ne pokreće                                                       | <ol> <li>Provjerite mrežni ili USB kabel. Za više informacija<br/>pogledajte stranicu 9 ili 15. Ako koristite mrežni kabel,<br/>trebala bi gorjeti zelena i žuta svjetla na ulazu.</li> <li>Ako ispisujete putem mreže, ispišite stranicu konfiguracije i<br/>provjerite je li IP adresa ispravna.</li> <li>Ponovo instalirajte upravljački program pisača.</li> </ol>                                                                                                    |  |
|                          | Zaglavljenja                                                              | <ol> <li>Provjerite jesu li narančaste trake i karton uklonjeni. Za više<br/>informacija pogledajte stranice 4 i 6.</li> <li>Provjerite koristite li podržani papir. Dodatne informacije<br/>potražite u korisničkom priručniku na CD-u.</li> <li>Provjerite je li papir ispravno umetnut. Za više<br/>informacija pogledajte stranicu 8.</li> </ol>                                                                                                    |  |
|                          | Prazne stranice                                                           | Provjerite je li sa spremnika s tintom uklonjena traka. Za više<br>informacija pogledajte stranicu 7.                                                                                                    |  |
| Kopiranje                | Gumbi na zaslonu osjetljivom na dodir<br>su sivi                          | <ol> <li>Provjerite je li mehanizam za blokadu skenera odblokiran.<br/>Za više informacija pogledajte stranicu 6.</li> <li>Isključite uređaj, a zatim ga ponovno uključite.</li> </ol>                                                                                                    |  |

# Rješavanje problema

| Područje | Simptom                                                                                                    | Uzrok/rješenje                                                                                                    |
|----------|----------------------------------------------------------------------------------------------------|----------------------------------------------------------------------------------------------------|
| Faks     | Ikona faksa je siva                                                                                                    | Dodirnite Administration (Administracija), Initial Setup (Početno<br>postavljanje), a zatim Fax Setup (Postavljanje faksa). Dodirnite<br>Required Settings (Obavezne postavke) i unesite lokaciju,<br>datum/vrijeme i informacije za zaglavlje faksa kako biste bili<br>sigurni da je faks ispravno konfiguriran.                                                                                                    |
|          | Na zaslonu upravljačke ploče nema<br>ikone za faks                                                                                                    | Ispišite stranicu konfiguracije i provjerite status modema na<br>stranici dodatka za faksiranje. Ako na popisu nema stavke<br>"Operational/Enabled" (Funkcionalan/omogućen), faks je<br>možda onemogućen ili postoji problem s hardverom faksa.<br>Za dodatne informacije pogledajte HP LaserJet Analog Fax<br>Accessory 300 User Guide (Korisnički priručnik za HP LaserJet<br>analogni faks dodatak 300).                  |
|          | Faks je konfiguriran, ali neće slati faksove                                                                                                    | <ol> <li>Morate koristiti telefonski kabel isporučen s uređajem.</li> <li>Provjerite je li telefonski kabel čvrsto priključen na uređaj i<br/>na aktivnu telefonsku utičnicu. Savjet: Koristite telefon kako<br/>biste provjerili je li telefonska utičnica aktivna.</li> <li>Provjerite je li faks priključen na namjensku analognu<br/>telefonsku liniju.</li> </ol>                                                       |
|          | Faks je konfiguriran, no ima problema sa<br>spajanjem i zvanjem (kvaliteta linije)                                                                               | 1) Postavite brzinu prijenosa na 9600 i pokušajte ponovo.<br>2) Isključite JBIG.                                                                                                    |
|          | Faks je konfiguriran, ali ne prima faksove                                                                                                    | <ol> <li>Razdjelnik ili uređaj za zaštitu od izboja se ne smiju koristiti.</li> <li>Govorna pošta ili automatska sekretarica ne smiju primati<br/>dolazni faks prije uređaja. Uklonite ih ili postavite broj<br/>zvonjenja prije odgovora uređaja na niži broj.</li> <li>Dodatna telefonska linija se ne smije koristiti, a faks<br/>treba biti priključen na namjensku analognu telefonsku liniju.</li> </ol>               |
| E-pošta  | Kartica za digitalno slanje se ne<br>pojavljuje u ugrađenom web-poslužitelju<br>(EWS)                                                                            | Možda je konfigurirana administrativna lozinka. Odaberite<br>Log On (Prijava) u gornjem desnom kutu ugrađenog web-<br>poslužitelja (EWS).                                                                                                    |
|          | Prilikom pokušaja slanja e-pošte na<br>zaslonu upravljačke ploče se pojavljuje<br>poruka <b>Email Gateway Not Responding</b><br>(Pristupnik e-pošte ne odgovara) | <ol> <li>Adresa SMTP pristupnika možda nije ispravna. Obratite se<br/>svom IT administratoru kako biste dobili ispravnu adresu.</li> <li>Ako za e-poštu koristite davatelja internetskih usluga (ISP),<br/>obratite mu se kako biste dobili naziv glavnog računala<br/>SMTP pristupnika (zatražite puni naziv domene (FQDN), a<br/>ne IP adresu).</li> <li>Provjerite jesu li uneseni korisničko ime i lozinka za</li> </ol> |
|          |                                                                                                    | SMTP potvrdu valjanosti ispravni. Napomena: Neki SMTP pristupnici ne zahtijevaju korisničko ime i lozinku.                                                                                                    |
|          | Adresa "from" (od) ne može se<br>promijeniti u opciji Send to Email (Pošalji<br>u e-poštu)                                                                       | Možda je u ugrađenom web-poslužitelju (EWS) odabrana<br>značajka "Prevent Device User from changing the e-mail<br>address" (Korisnik uređaja ne može promijeniti adresu e-pošte)<br>ili je omogućena opcija "Device Authentication" (Potvrda<br>valjanosti uređaja).                                                                                                    |
|          | Želite skenirati i poslati u e-poštu u crno-<br>bijelom TIFF formatu                                                                                             | Koristite EWS za promjenu zadanog formata slikovnih datoteka<br>odabirom opcija <b>Digital Sending (Digitalno slanje), Send to</b><br><b>Email (Pošalji u e-poštu) i Advanced (Napredno).</b>                                                                                                    |
|          | Želite promijeniti vrstu datoteke ili<br>postavke boje za privitke e-pošte                                                                                       | Na upravljačkoj ploči u značajki za e-poštu odaberite <b>More</b><br><b>Options (Dodatne opcije)</b> kako biste promijenili format slikovne<br>datoteke prije slanja u e-poštu.                                                                                                    |
|          | Kad se dokument skenira i pošalje u<br>e-poštu, pojavljuje se poruka "job failed"                                                                                | <ol> <li>Pošaljite probnu poruku e-pošte kako biste provjerili je li<br/>adresa e-pošte točna.</li> </ol>                                                                                                    |
|          | (zadatak nije uspio).                                                                                                    | <ol> <li>Provjerite ne prekoračuje li skenirani dokument maksimalnu<br/>dopuštenu veličinu privitka vašeg SMTP pristupnika. Ako<br/>prekoračuje, koristite EWS kako biste promijenili veličinu<br/>odabirom opcija Digital Sending (Digitalno slanje) i Send to<br/>Email (Pošalji u e-poštu).</li> </ol>                                                                                                    |
| Ostalo   | Svi simptomi                                                                                                    | Dodatne informacije potražite u korisničkom priručniku na<br>CD-u.                                                                                                    |

| Řešení problémů               |                                                                          |                                                                                                    |  |
|-------------------------------|--------------------------------------------------------------------------|----------------------------------------------------------------------------------------------------|--|
| Oblast                        | Příznak                                                                  | Příčina/Náprava                                                                                                    |  |
| Zobrazení na ovládacím panelu | Prázdný                                                                  | <ol> <li>Ujistěte se, že je kabel napájení připojen do funkční<br/>zásuvky ve zdi.</li> <li>Ujistěte se, že je zařízení zapnuté. Další informace<br/>naleznete na straně 10.</li> <li>Pokud indikátory stavu na levé straně ovládacího panelu<br/>fungují, zkontrolujte kontrast pomocí kolečka pro upravení<br/>jasu.</li> </ol>                                                                                                    |  |
|                               | Tlačítko na dotykové obrazovce je šedé<br>s označením "!"                | <ol> <li>Zkontrolujte, zda není uzamčený zámek skeneru. Další<br/>informace naleznete na straně 6.</li> <li>Vypněte zařízení a poté jej opět zapněte.</li> </ol>                                                                                                    |  |
|                               | Zařízení nerozpozná papír formátu Letter<br>nebo A4 vložený do zásobníku | Ujistěte se, že je papír založený správně. Další informace naleznete na straně 8.                                                                                                    |  |
|                               | Zařízení neodpovídá nebo je reakce na<br>požadovanou akci nesprávná.     | <ol> <li>Vypněte zařízení.</li> <li>Při zapínání zařízení přidržte stlačená tlačítka # a C .</li> <li>Až se zobrazí malý čtereček v levém horním rohu, tlačítka uvolněte.</li> <li>Dotkněte se perem malého čtverečku. Upozornění: Dotkněte se malého čtverečku v levém horním rohu pouze JEDNOU.<br/>Tečka nezmizí, když se dotknete vícekrát. Jakmile se čtverečku dotknete, zobrazí se pravém dolním rohu další čtvereček. Oba čtverečky se zobrazí najednou.</li> <li>Dotkněte se perem malého čtverečku v pravém dolním rohu.</li> <li>Kalibrace je dokončená a zařízení bude pokračovat ve spouštění.</li> </ol> |  |
| Tisk                          | Zařízení netiskne                                                        | <ol> <li>Zkontrolujte síťový kabel nebo kabel USB. Další informace<br/>naleznete na straně 9 nebo 15. Pokud používáte síťový<br/>kabel, měla by zelená a žlutá kontrolka na portu svítit.</li> <li>Pokud tisknete po síti, vytiskněte konfigurační stránku a<br/>zkontrolujte, jestli je správně zadaná adresa IP.</li> <li>Znovu nainstalujte ovladač tiskárny.</li> </ol>                                                                                                    |  |
|                               | Uvíznutí<br>Prázdné stránky                                              | <ol> <li>Ujistěte se, že byla odstraněna oranžová balicí páska a<br/>lepenka. Další informace naleznete na straně 4 a 6.</li> <li>Zkontrolujte, jestli používáte podporovaný papír. Další<br/>informace naleznete v uživatelské příručce nacházející se<br/>na disku CD.</li> <li>Ujistěte se, že je papír založený správně. Další<br/>informace naleznete na straně 8.</li> <li>Ujistěte se, že z tiskové kazety byla sejmuta páska. Další</li> </ol>                                                                                                    |  |
| Kopírování                    | Tlačítka na dotykové obrazovce jsou<br>šedá                              | <ul> <li>informace naleznete na straně 7.</li> <li>1) Zkontrolujte, zda není uzamčený zámek skeneru. Další<br/>informace naleznete na straně 6.</li> <li>2) Vypněte zařízení a poté jej opět zapněte.</li> </ul>                                                                                                    |  |
|                               |                                                                          |                                                                                                    |  |

## Řešení problémů

| Oblast | Příznak                                                                                                    | Příčina/Náprava                                                                                                    |
|--------|----------------------------------------------------------------------------------------------------|----------------------------------------------------------------------------------------------------|
| Fax    | lkona faxu je šedá                                                                                                    | Stiskněte tlačítko <b>Správa</b> , tlačítko <b>Počáteční nastavení</b> a poté<br>tlačítko <b>Nastavení faxu</b> . Stiskněte tlačítko <b>Požadované nastavení</b><br>a zadejte umístění, datum a čas a hlavičku faxu.                                                                                                    |
|        | Na displeji ovládacího panelu není<br>zobrazena ikona faxu                                                            | Vytiskněte konfigurační stránku a zkontrolujte stav modemu<br>na stránce příslušenství faxu. Pokud se nezobrazí možnost<br>"Funkční/povoleno", pravděpodobně je modem zakázán nebo<br>došlo k problému s hardwarem faxu. Další informace naleznete<br>v uživatelské příručce HP LaserJet Fax Accessory 300 User<br>Guide.                                                                                                    |
|        | Fax je nakonfigurován, ale neodesílá<br>faxy                                                                          | <ol> <li>Zkontrolujte, zda používáte telefonní kabel dodávaný<br/>společně se zařízením.</li> <li>Zkontrolujte, zda je telefonní kabel řádně připojen do<br/>zařízení a do funkční telefonní zásuvky. Rada: Pomocí<br/>telefonu zkontrolujte, jestli je telefonní zásuvka funkční.</li> <li>Zkontrolujte, zda je fax připojen k vyhrazené analogové<br/>telefonní lince.</li> </ol>                                                                                                    |
|        | Fax je nakonfigurován, ale má problémy<br>s připojením a uskutečněním faxového<br>volání (kvalita faxové linky)       | <ol> <li>Zkuste nastavit přenosovou rychlost na 9600 b/s a opakujte<br/>volání.</li> <li>Zkuste vypnout komprimaci JBIG.</li> </ol>                                                                                                    |
|        | Fax je nakonfigurován, ale nepřijímá<br>faxy                                                                          | <ol> <li>Zkontrolujte, zda není používán rozdělovač linky nebo<br/>zařízení pro ochranu před přepětím.</li> <li>Zkontrolujte, zda hlasová pošta nebo záznamník nepřijímají<br/>příchozí fax ještě před zařízením. Odstraňte tato zařízení<br/>nebo nastavte hodnotu počtu zazvonění do odpovědi<br/>v zařízení na nižší číslo.</li> <li>Zkontrolujte, zda není používána přepínací linka a zda<br/>je fax připojen k vyhrazené analogové telefonní lince.</li> </ol>                           |
| E-mail | V implementovaném webovém serveru<br>(EWS) není zobrazena karta pro digitální<br>odesílání                            | Je možné, že je nastaveno heslo správce. Vyberte možnost<br>Přihlášení v pravé horní části serveru EWS.                                                                                                    |
|        | Při pokusu o odeslání e-mailu se na<br>displeji ovládacího panelu zobrazí<br>zpráva <b>E-mailová brána neodpovídá</b> | <ol> <li>Zřejmě je nesprávně nastavena adresa SMTP brány.<br/>Správnou adresu získáte od správce sítě.</li> <li>Pokud pro e-mail využíváte poskytovatele internetových<br/>služeb (ISP), požádejte jej o název hostitele vaší brány<br/>SMTP (vyžádejte si plný název domény (FQDN), nikoli<br/>adresu IP).</li> <li>Zkontrolujte, zda je správně zadané uživatelské jméno<br/>pro přihlášení SMTP a heslo. Poznámka: Ne všechny brány<br/>SMTP vyžadují uživatelské jméno a heslo.</li> </ol> |
|        | V poli Odeslat e-mailem nelze změnit<br>adresu odesílatele                                                            | Pravděpodobně je zapnutá volba serveru EWS Zabránit<br>uživateli zařízení ve změně výchozí adresy Od: nebo je<br>aktivovaná funkce Ověření zařízení.                                                                                                    |
|        | Chcete skenovat a výsledek odeslat<br>e-mailem v černobílém formátu TIFF                                              | V serveru EWS změňte výchozí formát souboru obrázku<br>výběrem položek <b>Digitální odesílání, Odeslat e-mailem</b> a<br><b>Upřesnit</b> .                                                                                                    |
|        | Chcete změnit typ souboru nebo<br>nastavení barev v příloze e-mailu                                                   | Na ovládacím panelu stiskněte u funkce e-mailu tlačítko <b>Další<br/>možnosti</b> a před odesláním e-mailu změňte formát souboru<br>obrázku.                                                                                                    |
|        | Po naskenování dokumentu a odeslání<br>e-mailem se zobrazí zpráva "úloha se<br>nezdařila".                            | <ol> <li>Odesláním zkušebního e-mailu ověřte správnost e-mailové<br/>adresy.</li> <li>Zkontrolujte, zda velikost naskenovaného dokumentu<br/>nepřekročila maximální velikost přílohy povolenou<br/>bránou SMTP. Pokud byla velikost překročena, změňte<br/>ji v serveru EWS výběrem položek <b>Digitální odesílání</b> a<br/>Odeslat e-mailem.</li> </ol>                                                                                                    |
| Jiné   | Všechny příznaky                                                                                                    | Další informace naleznete v uživatelské příručce nacházející se<br>na disku CD.                                                                                                    |

| Hibaelhárítás         |                                                                                           |                                                                                                    |
|-----------------------|-------------------------------------------------------------------------------------------|----------------------------------------------------------------------------------------------------|
| Terület               | Jelenség                                                                                  | Ok/Megoldás                                                                                                    |
| Kezelőpanel kijelzője | Üres                                                                                      | <ol> <li>Ellenőrizze, hogy a tápkábel működő fali aljzathoz van-e<br/>csatlakoztatva.</li> <li>Ellenőrizze, hogy a készülék be van-e kapcsolva. További<br/>tudnivalókat a 10. oldalon talál.</li> <li>Amennyiben a kezelőpanel bal oldalán lévő állapotjelző<br/>fények működnek, a fényerő-szabályozó tárcsa segítségével<br/>ellenőrizze a kijelző kontrasztját.</li> </ol>                                                                                                    |
|                       | Az érintőképernyőn a gomb szürke színű<br>és "!" jelzés látható rajta                     | <ol> <li>Ellenőrizze, hogy a lapolvasó zárja nyitott állásban van-e.<br/>További tudnivalókat a 6. oldalon talál.</li> <li>Kapcsolja ki, majd újra be a készüléket.</li> </ol>                                                                                                    |
|                       | A készülék nem ismeri fel a tálcába<br>töltött Letter/A4 méretű papírt                    | Ellenőrizze, hogy megfelelően töltötte-e be a papírt. További<br>tudnivalókat a 8. oldalon talál.                                                                                                    |
|                       | A készülék nem válaszol, illetve nem<br>megfelelően válaszol a kezelőpanel<br>érintésére. | <ol> <li>Kapcsolja ki a készüléket.</li> <li>Tartsa lenyomva a # és a C gombot, majd kapcsolja be a készüléket.</li> <li>Engedje fel a gombokat, amikor a kijelző bal felső sarkában megjelenik egy kis négyzet.</li> <li>Egy toll használatával érintse meg a kis négyzetet.<br/>Figyelem! Csak EGYSZER érintse meg a bal felső sarokban látható kis négyzetet. A négyzet nem fog eltűnni a megérintés után. A négyzet megérintése után egy másik négyzet jelenik meg a kijelző jobb alsó sarkában. Ekkor egyszerre látható mindkét négyzet.</li> <li>Egy toll használatával érintse meg a jobb alsó sarokban látható kis négyzetet.</li> <li>Egy toll használatával érintse meg a jobb alsó sarokban látható kis négyzetet.</li> </ol> |
| Nyomtatás             | Nem nyomtat                                                                               | <ol> <li>Ellenőrizze a hálózatot vagy az USB-kábelt. További<br/>tudnivalókat a 9. és a 15. oldalon talál. Hálózati kábel<br/>használata esetén a portnál lévő zöld és sárga lámpáknak<br/>világítaniuk kell.</li> <li>Ha hálózatról nyomtat, nyomtasson egy konfigurációs oldalt,<br/>és ellenőrizze az IP-címet.</li> <li>Telepítse újra a nyomtató illesztőprogramját.</li> </ol>                                                                                                    |
|                       | Üres oldalak                                                                              | <ol> <li>Ellenőrizze, hogy eltavolította-e a csomagolas harancssarga<br/>védőszalagját és a kartonpapírt. További tudnivalókat a 4.<br/>és a 6. oldalon talál.</li> <li>Ellenőrizze, hogy támogatott papírt használ-e. További<br/>információkat a CD-n lévő használati útmutatóban talál.</li> <li>Ellenőrizze, hogy megfelelően töltötte-e be a papírt.<br/>További tudnivalókat a 8. oldalon talál.</li> <li>Ellenőrizze, hogy eltávolította-e a zárószalagot a<br/>nyomtatókazettából. További tudnivalókat a 7. oldalon talál.</li> </ol>                                                                                                    |
| Másolás               | Az érintőképernyő gombjai szürkék                                                         | <ol> <li>Ellenőrizze, hogy a lapolvasó zárja nyitott állásban van-e.<br/>További tudnivalókat a 6. oldalon talál.</li> <li>Kapcsolja ki, majd újra be a készüléket.</li> </ol>                                                                                                    |

#### Hibaelhárítás Terület Jelenség **Ok/Megoldás** Nyomja meg az Adminisztráció elemet, nyomja meg a Kezdeti Faxolás A fax ikon szürke beállítás elemet, majd nyomja meg a Faxbeállítás elemet. Nyomja meg a Kívánt beállítások elemet, és adja meg a helyet, dátumot/időt és a faxfejléc adatait, hogy ellenőrizhesse a fax konfigurációja megfelelő-e. Nyomtasson egy konfigurációs oldalt, és ellenőrizze a modem állapotát a faxkellék oldalon. Ha a "Működik/Engedélyezett" szöveg nem szerepel az oldalon, előfordulhat, hogy\_az eszköz A kezelőpanel kijelzőjén nem jelenik meg a fax ikon. le van tiltva, vagy probléma van a fax hardveréveľ. További információt a HP LaserJet Fax Accessory 300 használati útmutatójában talál. A fax konfigurálva van, de nem küld 1) Győződjön meg arról, hogy a készülékhez kapott telefonkábelt használja. faxot 2) Ellenőrizze, hogy a telefonkábel biztonságosan csatlakoztatva van-e a készülékhez és egy aktív telefonporthoz. Ötlet: Egy telefon segítségével állapítsa meg, hogy a port aktív-e. 3) Győződjön meg arról, hogy a fax egy külön analóg telefonvonalhoz van csatlakoztatva. A fax konfigurálva van, de hiba lép fel 1) Próbálja a baud rate értéket átállítani 9600-ra, majd a csatlakozáskor vagy a hívás során ismételje meg a hívást. (faxvonal minősége). 2) Próbálja meg kikapcsolni a JBIG tömörítést. A fax konfigurálva van, de nem fogad 1) Győződjön meg arról, hogy nem használ vonalelosztót vagy túlfeszültségvédőt. faxot Győződjön meg arról, hogy a hangposta vagy üzenetrögzítő nem fogadja a bejövő faxot a készülék előtt. Távolítsa el a felesleges eszközöket vagy állítsa a készülék Csengetés válaszig beállítását alacsonyabb értékre. 3) Győződjön meg arról, hogy a második vonal nincs használatban, és a fax egy külön analóg telefonvonalhoz van csatlakoztatva. A beépített webszerver (EWS) Digitális Lehet, hogy rendszergazdai jelszó lett beállítva. Válassza küldés füle nem jelenik meg a beépített webszerver jobb felső sarkában található Bejelentkezés lehetőséget. E-mail átjáró nem válaszol hibaüzenet 1) Lehet, hogy az SMTP-átjáró címe helytelen. A helyes címért jelenik meg a kijelzőn e-mail küldésekor. forduljon a rendszergazdához. Ha az internetelérést szolgáltató biztosítja, vegye fel a 2) kapcsolatot az internetszolgáltatóval, és tudja meg az SMTP-átjáró gazdanevét (kérje a teljesen meghatározott tartománynevet (FQDN), ne az IP-címet). 3) Győződjön meg arról, hogy a hitelesítéshez megadott SMTP felhasználónév és jelszó érvényes. Megjegyzés: Nem minden SMTP-átjáróhoz szükséges felhasználónév és jelszó megadása. A "Feladó" címe nem módosítható a Lehetséges, hogy a beépített webszerverben be lett kapcsolva Küldés e-mailben beállításnál. "A felhasználó ne módosíthassa az e-mail címet" beállítás vagy az "Eszközhitelesítés" funkció. Ha fekete-fehér TIFF-formátumban A beépített webszerver segítségével módosítsa az alapértelmezett képfájlformátumot: válassza a Digitális küldés, szeretne beolvasni és a képet e-mailben elküldeni. a Küldés e-mailben, majd a Speciális beállítást. E-mail mellékletek színbeállításainak és Az e-mail küldése előtt a kezelőpanel E-mail menüjében válassza a **További beállítások** lehetőséget a képfájl fájltípusának változtatása formátumának módosításához.

E-mail

Egyéb

2)

talál.

lehetőséget.

1) Küldjön teszt e-mail üzenetet, hogy meggyőződjön a

Győződjön meg arról, hogy a beolvasott dokumentum

További információkat a CD-n lévő használati útmutatóban

mérete nem haladja meg a csatolt fájl SMTP-átjáró által engedélyezett maximális méretét. Ha igen, a beépített webszerver segítségével módosítsa a melléklet méretét: válassza a Digitális küldés és a Küldés e-mailben

megadott e-mail cím helyességéről.

A "Feladat sikertelen" üzenet jelenik

küldésekor.

Minden probléma

meg a beolvasott dokumentum e-mailben

| Rozwiązywanie problemów       |                                                                                     |                                                                                                    |  |
|-------------------------------|-------------------------------------------------------------------------------------|----------------------------------------------------------------------------------------------------|--|
| Obszar                        | Symptom                                                                             | Przyczyna/Rozwiązanie                                                                                                    |  |
| Wyświetlacz panelu sterowania | Puste                                                                               | <ol> <li>Upewnij się, że przewód sieciowy jest podłączony do<br/>działającego gniazda sieciowego.</li> <li>Upewnij się, że urządzenie jest włączone. Więcej<br/>informacji można znaleźć na stronie 10.</li> <li>Jeśli działają kontrolki stanu znajdujące się po lewej stronie<br/>panelu sterowania, sprawdź kontrast wyświetlacza za<br/>pomocą kółka regulacji kontrastu.</li> </ol>                                                             |  |
|                               | Przyciski na ekranie dotykowym są szare<br>i oznaczone symbolem "!"                 | <ol> <li>1) Upewnij się, że blokada skanera jest wyłączona. Więcej<br/>informacji można znaleźć na stronie 6.</li> <li>2) Wyłącz, a następnie ponownie włącz urządzenie.</li> </ol>                                                                                                    |  |
|                               | Urządzenie nie rozpoznaje<br>załadowanego do podajnika papieru<br>formatu Letter/A4 | Upewnij się, że papier został prawidłowo załadowany. Więcej<br>informacji można znaleźć na stronie 8.                                                                                                    |  |
|                               | Brak reakcji lub niewłaściwa reakcja na<br>dotyk.                                   | <ol> <li>1) Wyłącz urządzenie.</li> <li>2) Naciśnij i przytrzymaj przyciski # oraz C podczas<br/>wyłączania urządzenia.</li> </ol>                                                                                                    |  |
|                               |                                                                                     | <ol> <li>Przestań naciskać przyciski, kiedy w lewym górnym rogu<br/>pojawi się mały kwadracik.</li> </ol>                                                                                                    |  |
|                               |                                                                                     | <ol> <li>Dotknij kwadracika używając długopisu. Uwaga: Dotknij<br/>kwadracika w lewym górnym rogu tylko RAZ; po dotknięciu<br/>zniknie on z wyświetlacza. Po zniknięciu dotkniętego<br/>kwadracika, zwróć uwagę na kolejny w prawym dolnym<br/>rogu. Oba kwadraciki pojawią się w tym samym czasie.</li> <li>Dotknij kwadracika w prawym dolnym rogu używając<br/>długopisu.</li> <li>Kalibracia zostanie zakończona i urządzenie będzie.</li> </ol> |  |
|                               |                                                                                     | kontynuować rozruch.                                                                                                    |  |
| Drukuj                        | Nie drukuje                                                                         | <ol> <li>Sprawdź przewód sieciowy lub kabel USB. Więcej<br/>informacji można znaleźć na stronie 9 lub 15. Jeśli używasz<br/>kabla sieciowego, powinny się świecić zielona i żółta dioda<br/>obok portu.</li> <li>Jeśli drukowanie odbywa się za pośrednictwem sieci,<br/>wydrukuj stronę konfiguracji i upewnij się, że adres IP jest<br/>prawidłowy.</li> <li>Ponownie zainstaluj sterownik drukarki.</li> </ol>                                    |  |
|                               | Zacięcia                                                                            | <ol> <li>Upewnij się, że pomarańczowa taśma opakunkowa i karton<br/>zostały usunięte. Więcej informacji można znaleźć na<br/>stronie 4 lub 6.</li> </ol>                                                                                                    |  |
|                               |                                                                                     | <ol> <li>2) Upewnij się, że korzystasz z obsługiwanego rodzaju<br/>papieru. Więcej informacji można znaleźć w instrukcji<br/>obsługi zamieszczonej na dysku CD.</li> <li>3) Upewnij się, że papier został prawidłowo załadowany.</li> </ol>                                                                                                    |  |
|                               | Puste strony                                                                        | Więcej informacji można znaleźć na stronie 8.<br>Upewnij się, że taśma została zdjęta z kasety drukującej.<br>Więcej informacji można znaleźć na stronie 7.                                                                                                    |  |
| Коріа                         | Przyciski na ekranie dotykowym są szare                                             | <ol> <li>Upewnij się, że blokada skanera jest wyłączona. Więcej<br/>informacji można znaleźć na stronie 6.</li> <li>Wyłącz, a następnie ponownie włącz urządzenie.</li> </ol>                                                                                                    |  |

| Rozwiązywanie problemów |                                                                                                    |                                                                                                    |
|-------------------------|----------------------------------------------------------------------------------------------------|----------------------------------------------------------------------------------------------------|
| Obszar                  | Symptom                                                                                                    | Przyczyna/Rozwiązanie                                                                                                    |
| Faks                    | Ikona faksowania jest szara                                                                                            | Dotknij kolejno opcji <b>Administracja, Konfiguracja wstępna</b><br>i <b>Konfiguracja faksu</b> . Dotknij opcji <b>Ustawienia wymagane</b><br>i wprowadź lokalizację, datę/godzinę i informacje<br>nagłówka faksu, aby upewnić się, że faks jest prawidłowo<br>skonfigurowany.                                                                                                    |
|                         | Brak ikony faksowania na wyświetlaczu<br>panelu sterowania                                                             | Wydrukuj stronę konfiguracji i sprawdź stan modemu na stronie<br>faksu. Jeśli nie jest wyświetlany stan Sprawny/Włączony, faks<br>może być wyłączony lub wystąpił problem z urządzeniem<br>faksu. Więcej informacji można znaleźć w instrukcji obsługi<br>faksu HP LaserJet 300.                                                                                                    |
|                         | Faks jest skonfigurowany, ale nie wysyła<br>faksów.                                                                    | <ol> <li>Upewnij się, że korzystasz z przewodu telefonicznego<br/>dołączonego do urządzenia.</li> <li>Upewnij się, że przewód telefoniczny jest bezpiecznie<br/>podłączony do urządzenia i aktywnego portu<br/>telefonicznego. Wskazówka: Wykorzystaj telefon do<br/>sprawdzenia, czy port jest aktywny.</li> <li>Upewnij się, że faks jest podłączony do dedykowanej<br/>analogowej linii telefonicznej.</li> </ol>                                                                                                    |
|                         | Faks jest skonfigurowany, ale występują<br>problemy z połączeniem lub transmisją<br>(jakość połączenia faksowego)      | <ol> <li>Ustaw szybkość transmisji na 9600 bodów i spróbuj<br/>ponownie uzyskać połączenie.</li> <li>Spróbuj wyłączyć opcję JBIG.</li> </ol>                                                                                                    |
|                         | Faks jest skonfigurowany, ale nie odbiera<br>faksów                                                                    | <ol> <li>Upewnij się, że nie korzystasz z rozdzielnika linii ani z<br/>urządzenia przeciwprzepięciowego.</li> <li>Upewnij się, że poczta głosowa ani automatyczna<br/>sekretarka nie odbiera faksu przed urządzeniem. Wyłącz te<br/>urządzenia lub zmniejsz liczbę dzwonków do odebrania.</li> <li>Upewnij się, że nie jest wykorzystywana linia<br/>obrotowa, a faks jest podłączony do analogowej linii<br/>telefonicznej.</li> </ol>                                                                                                    |
| E-mail                  | Karta dystrybucji cyfrowej nie pojawia<br>się we wbudowanym serwerze WWW                                               | Ustawione mogło zostać hasło administratora. Wybierz Zaloguj<br>w prawym górnym rogu wbudowanego serwera internetowego.                                                                                                    |
|                         | Podczas wysyłania wiadomości e-mail na<br>panelu sterowania pojawia się komunikat<br><b>Brama e-mail nie odpowiada</b> | <ol> <li>Adres bramy SMTP może być nieprawidłowy. Skontaktuj<br/>się z administratorem działu informatycznego, aby uzyskać<br/>prawidłowy adres.</li> <li>Jeśli przy wysyłaniu poczty e-mail korzystasz z usług<br/>dostawcy internetowego, skontaktuj się z nim, aby uzyskać<br/>nazwę hosta bramy SMTP (poproś o podanie pełnej nazwy<br/>domeny (FQDN – Fully Qualified Domain Name), a nie<br/>adresu IP).</li> <li>Upewnij się, że wprowadzona nazwa i hasło<br/>uwierzytelniania użytkownika SMTP są prawidłowe. Uwaga:<br/>Nie wszystkie bramy SMTP wymagają podania nazwy i<br/>hasła użytkownika.</li> </ol> |
|                         | Nie jest możliwa zmiana adresu "od" w<br>opcji Wyślij wiadomość e-mail                                                 | Wybrano być może funkcję "Zablokuj możliwość zmiany<br>adresu e-mail przez użytkownika urządzenia" we<br>wbudowanym serwerze WWW lub włączona została opcja<br>"Uwierzytelnianie użytkownika".                                                                                                    |
|                         | Chcesz zeskanować i wysłać pocztą<br>e-mail czarno-biały obraz w formacie<br>TIFF                                      | Za pomocą wbudowanego serwera WWW zmień domyślny<br>format obrazu, wybierając kolejno <b>Dystrybucja cyfrowa</b> ,<br><b>Wysyłanie na adres e-mail</b> oraz <b>Zaawansowane</b> .                                                                                                    |
|                         | Chcesz zmienić format pliku lub<br>ustawienia koloru dla załącznika<br>wiadomości e-mail                               | W funkcji wysyłania wiadomości e-mail na panelu sterowania<br>wybierz <b>Więcej opcji</b> , aby zmienić format pliku obrazu przed<br>wysłaniem wiadomości.                                                                                                    |
|                         | Po zeskanowaniu dokumentu i wysłaniu<br>na adres e-mail pojawia się komunikat<br>"błąd zlecenia".                      | <ol> <li>Wyślij próbną wiadomość e-mail, aby upewnić się, że<br/>adres e-mail jest prawidłowy.</li> <li>Upewnij się, że zeskanowany dokument nie przekracza<br/>maksymalnego dopuszczalnego rozmiaru załącznika dla<br/>bramy SMTP. Jeśli przekracza, użyj wbudowanego serwera<br/>WWW do zmiany rozmiaru, wybierając kolejno opcje<br/>Dystrybucja cyfrowa i Wyślij na adres e-mail.</li> </ol>                                                                                                    |
| Inne                    | Wszystkie symptomy                                                                                                    | Więcej informacji można znaleźć w instrukcji obsługi<br>zamieszczonej na dysku CD.                                                                                                    |

| Depanare                     |                                                                                |                                                                                                    |  |
|------------------------------|--------------------------------------------------------------------------------|----------------------------------------------------------------------------------------------------|--|
| Domeniu                      | Simptom                                                                        | Cauză/Remediu                                                                                                    |  |
| Afişajul panoului de control | Gol                                                                            | <ol> <li>Asigurați-vă că ați conectat cablul de alimentare la o priză<br/>funcțională.</li> <li>Asigurați-vă că dispozitivul este pornit. Pentru informații<br/>suplimentare, consultați pagina 10.</li> <li>Dacă indicatoarele luminoase de stare din partea stângă<br/>a panoului de control funcționează, verificați contrastul<br/>afișajului folosind rola de reglare a luminozității.</li> </ol>                                                                                                    |  |
|                              | Butonul de pe afișajul senzitiv apare<br>colorat în gri însoțit de marcaje "!" | <ol> <li>Asigurați-vă că siguranța scanerului este în poziția<br/>"deblocat". Pentru informații suplimentare, consultați<br/>pagina 6.</li> <li>Opriți dispozitivul și reporniți-l.</li> </ol>                                                                                                    |  |
|                              | Dispozitivul nu recunoaște hârtia Letter/<br>A4 incărcată în tavă              | Asigurați-vă că hârtia este încărcată corect. Pentru informații suplimentare, consultați pagina 8.                                                                                                    |  |
|                              | Nu răspunde sau prezintă un răspuns<br>incorect la atingere.                   | <ol> <li>Opriți dispozitivul.</li> <li>Ţineți apăsate tastele # şi C în timp ce porniți dispozitivul.</li> <li>Eliberați tastele când un mic pătrat apare în colțul din<br/>stânga-sus.</li> <li>Atingeți micul pătrat cu un creion indicator. Atenție: Atingeți<br/>micul pătrat din colțul din stânga-sus O SINGURĂ DATĂ;<br/>punctul nu dispare când este atins. De îndată ce pătratul<br/>este atins, un alt pătrat apare în colțul din dreapta-jos.<br/>Ambele pătrate apar în același timp.</li> <li>Atingeți micul pătrat din colțul din dreapta-jos utilizând un<br/>creion indicator.</li> <li>Calibrarea este finalizată și dispozitivul va continua să se<br/>inițializeze.</li> </ol> |  |
| Tipărire                     | Nu tipărește                                                                   | <ol> <li>Verificați cablul de rețea sau cablul USB. Pentru informații<br/>suplimentare, consultați pagina 9 sau 15. Dacă utilizați un<br/>cablu de rețea, indicatoarele luminoase verde și galben de<br/>la port trebuie să fie aprinse.</li> <li>Dacă tipăriți prin rețea, tipăriți o pagină de configurare și<br/>asigurați-vă că adresa IP este corectă.</li> <li>Reinstalați driverul de tipărire.</li> </ol>                                                                                                    |  |
|                              | Blocaje                                                                        | <ol> <li>Asigurați-vă că ați îndepărtat banda portocalie folosită<br/>la ambalare și cartonul. Pentru informații suplimentare,<br/>consultați paginile 4 și 6.</li> <li>Asigurați-vă că folosiți hârtie acceptată. Pentru informații<br/>suplimentare, consultați ghidul utilizatorului de pe CD.</li> <li>Asigurați-vă că hârtia este încărcată corect. Pentru<br/>informații suplimentare, consultați pagina 8.</li> </ol>                                                                                                    |  |
|                              | Pagini albe                                                                    | Asigurați-vă că ați índepărtat banda din cartușul de tipărire.<br>Pentru informații suplimentare, consultați pagina 7.                                                                                                    |  |
| Copiere                      | Butoanele de pe ecranul senzitiv apar<br>ín gri                                | <ol> <li>Asigurați-vă că siguranța scanerului este în poziția<br/>"deblocat". Pentru informații suplimentare, consultați<br/>pagina 6.</li> <li>Opriți dispozitivul și reporniți-l.</li> </ol>                                                                                                    |  |

### Depanare

| Domeniu | Simptom                                                                                                    | Cauză/Remediu                                                                                                    |
|---------|----------------------------------------------------------------------------------------------------|----------------------------------------------------------------------------------------------------|
| Fax     | Pictograma pentru fax apare ín gri                                                                                                    | Atingeți <b>Administration</b> (Administrare), <b>Initial Setup</b><br>(Configurare inițială) și <b>Fax Setup</b> (Configurare fax). Atingeți<br><b>Required Settings</b> (Setări obligatorii) și introduceți informațiile<br>privind locația, data/ora și antetul faxului pentru a vă asigura<br>că faxul este configurat corect.                                                                                                    |
|         | Pe afișajul panoului de control nu apare<br>nicio pictogramă pentru fax                                                                                              | Tipăriți o pagină de configurare și verificați starea modemului<br>din pagina accesoriului de fax. Dacă nu este listat<br>"Operational/Enabled" (Operațional/Activat), este posibil să<br>fie dezactivat sau să fie o problemă la hardware-ul faxului.<br>Pentru informații suplimentare, consultați Ghidul utilizatorului<br>pentru accesoriul 300 de fax analogic pentru imprimanta HP<br>LaserJet.                                    |
|         | Faxul este configurat, dar nu trimite faxuri                                                                                                    | <ol> <li>Asigurați-vă că folosiți cablul telefonic livrat împreună cu<br/>dispozitivul.</li> <li>Asigurați-vă că ați conectat corespunzător cablul telefonic<br/>la echipament și la o priză de telefon activă. Recomandare:<br/>Utilizați un telefon pentru a verifica dacă portul este activ.</li> <li>Asigurați-vă că faxul este conectat la o linie de telefon<br/>analogică dedicată.</li> </ol>                                    |
|         | Faxul este configurat, dar întâmpină<br>dificultăți la conectarea sau finalizarea<br>apelului de fax (calitatea liniei de fax).                                      | <ol> <li>Încercați să setați rata de transfer la 9600 și reîncercați<br/>apelul.</li> <li>Încercați să dezactivați JBIG.</li> </ol>                                                                                                    |
|         | Faxul este conectat, dar nu primește<br>faxuri                                                                                                    | <ol> <li>Asigurați-vă că nu folosiți un splitter de linie sau un<br/>dispozitiv de protecție la supratensiune.</li> <li>Asigurați-vă că faxurile nu sunt recepționate de mesageria<br/>vocală sau de un robot telefonic înainte de a ajunge la<br/>dispozitiv. Deconectați-le sau setați numărul de sonerii<br/>dinaintea răspunsului la o valoare mai mică.</li> <li>Asigurați-vă că nu folosiți un cablu răsucit, iar faxul</li> </ol> |
| E-mail  | Fila pentru trimitere diaitală din serverul                                                                                                    | este conectat la o linie teletonică analogică dedicată.<br>Este posibil să fie confiaurată o parolă de administrare.                                                                                                    |
|         | Web íncorporat (EWS) nu apare                                                                                                    | Selectați Log On (Autentificare) în colțul din dreapta-sus al<br>ecranului EWS.                                                                                                    |
|         | Când íncercați să trimiteți un e-mail,<br>pe afișajul panoului de control apare<br>mesajul <b>Email Gateway Not Responding</b><br>(Poarta pentru e-mail nu răspunde) | <ol> <li>Este posibil ca adresa porții SMTP să fie incorectă.<br/>Contactați administratorul IT pentru a obține adresa corectă.</li> <li>Dacă utilizați un furnizor de servicii Internet (ISP) pentru<br/>e-mail, contactați-l pentru a afla numele gazdei pentru<br/>poarta SMTP (solicitați numele complet de domeniu<br/>(FQDN), nu adresa IP).</li> </ol>                                                                            |
|         |                                                                                                    | <ol> <li>Asigurați-vă că numele de utilizator şi parola pentru<br/>autentificare SMTP au fost introduse corect. Notă: Nu toate<br/>porțile SMTP necesită un nume de utilizator şi o parolă.</li> </ol>                                                                                                    |
|         | Adresa din câmpul "from" (de la) nu<br>poate fi schimbată din Send to Email<br>(Trimitere către e-mail)                                                              | Este posibil să fie selectată caracteristica "Prevent Device User<br>from changing the e-mail address" (Utilizatorul dispozitivului nu<br>poate să modifice adresa de e-mail) ín EWS sau să fie activată<br>caracteristica "Device Authentication" (Autentificare dispozitiv).                                                                                                    |
|         | Doriți să scanați și să trimiteți către<br>e-mail ín format TIFF alb-negru                                                                                           | Utilizați serverul EWS pentru a schimba formatul implicit de<br>fișier imagine selectând opțiunile <b>Digital Sending</b> (Trimitere<br>digitală), <b>Send to Email</b> (Trimitere către e-mail) și <b>Advanced</b><br>(Avansat).                                                                                                    |
|         | Doriți să modificați tipul de fișier sau<br>setările pentru culorile atașărilor de<br>e-mail                                                                         | În caracteristica de e-mail a panoului de control, selectați <b>More</b><br><b>Options</b> (Opțiuni suplimentare) pentru a schimba formatul<br>fișierului de imagine ínainte de a trimite mesajul de e-mail.                                                                                                    |
|         | Când scanați și trimiteți un document<br>către e-mail, primiți mesajul "job failed"<br>(operația a eșuat).                                                           | <ol> <li>Trimiteți un e-mail de probă pentru a vă asigura că adresa<br/>de e-mail este corectă.</li> <li>Asigurați-vă că documentul scanat nu depășește<br/>dimensiunea maximă permisă de poarta SMTP pentru<br/>atașări. În cazul depășirii, utilizați serverul EWS pentru a<br/>modifica dimensiunea selectând opțiunile <b>Digital Sending</b><br/>(Trimitere digitală) și Send to e-mail (Trimitere către e-mail).</li> </ol>        |
| Altele  | Toate simptomele                                                                                                    | Pentru informații suplimentare, consultați ghidul utilizatorului de<br>pe CD.                                                                                                    |

| Riešenie problémov         |                                                                      |                                                                                                    |  |  |
|----------------------------|----------------------------------------------------------------------|----------------------------------------------------------------------------------------------------|--|--|
| Oblast'                    | Príznak                                                              | Príčina/odstránenie                                                                                                    |  |  |
| Displej ovládacieho panela | Prázdny                                                              | <ol> <li>Skontrolujte, či je elektrický kábel pripojený k funkčnej<br/>elektrickej zásuvke.</li> <li>Skontrolujte, či je zariadenie zapnuté. Ďalšie informácie<br/>nájdete na strane 10.</li> <li>Ak indikátory stavu na ľavej strane ovládacieho panela<br/>fungujú, pomocou kolieska na nastavenie jasu skontrolujte<br/>kontrast.</li> </ol>                                       |  |  |
|                            | Tlačidlo na dotykovej obrazovke sa<br>zobrazuje sivé so značkami "!" | <ol> <li>Skontrolujte, či je zámok skenera odomknutý. Ďalšie<br/>informácie nájdete na strane 6.</li> <li>Vypnite zariadenie a potom ho znovu zapnite.</li> </ol>                                                                                                    |  |  |
|                            | Zariadenie nerozpoznáva papier formátu<br>Letter/A4 v zásobníku      | Skontrolujte, či je papier správne vložený. Ďalšie informácie<br>nájdete na strane 8.                                                                                                    |  |  |
|                            | Zariadenie neodpovedá alebo odpovedá<br>nesprávne na stlačenie.      | <ol> <li>Vypnite zariadenie.</li> <li>Stlačte a podržte tlačidlá # a C a zároveň zapnite<br/>zariadenie.</li> <li>Po zobrazení malého štvorčeka v ľavom hornom rohu<br/>uvoľnite tlačidlá.</li> <li>Pomocou pera sa dotknite malého štvorčeka.<br/>Upozornenie: Malého štvorčeka v ľavom hornom rohu sa</li> </ol>                                                                    |  |  |
|                            |                                                                      | <ul> <li>dotknite len RAZ, po dotknutí bodka nezmizne. Po dotknutí sa štvorčeka sa v pravom dolnom rohu zobrazí ďalší štvorček. Obidva štvorčeky sa zobrazia súčasne.</li> <li>5) Pomocou pera sa dotknite malého štvorčeka v pravom dolnom rohu.</li> <li>6) Kalibrácia je dokončená a zariadenie bude pokračovať v spúšťaní.</li> </ul>                                             |  |  |
| Τlαč                       | Netlačí                                                              | <ol> <li>1) Skontrolujte sieťový kábel alebo kábel USB. Ďalšie<br/>informácie nájdete na strane 9 alebo 15. Ak používate<br/>sieťový kábel, mali by svietiť zelený a žltý indikátor na<br/>porte.</li> <li>2) Ak tlačíte cez sieť, vytlačte konfiguračnú stránku<br/>a skontrolujte, či je adresa IP správna.</li> <li>3) Znovu najnštalujte ovládač tlačiarne.</li> </ol>            |  |  |
|                            | Zaseknutia                                                           | <ol> <li>Skontrolujte, či ste vybrali oranžovú baliacu pásku a kartón.<br/>Ďalšie informácie nájdete na strane 4 a 6.</li> <li>Skontrolujte, či používate podporovaný papier. Ďalšie<br/>informácie nájdete v príručke používateľa, ktorá sa<br/>nachádza na disku CD-ROM.</li> <li>Skontrolujte, či je papier správne vložený. Ďalšie<br/>informácie nájdete na strane 8.</li> </ol> |  |  |
|                            | Prázdne strany                                                       | Skontrolujte, či sa z tlačovej kazety odstránil pásik. Ďalšie<br>informácie nájdete na strane 7.                                                                                                    |  |  |
| Kopírovanie                | Tlačidlá na dotykovej obrazovke sa<br>objavia sivé                   | <ol> <li>1) Skontrolujte, či je zámok skenera odomknutý. Ďalšie<br/>informácie nájdete na strane 6.</li> <li>2) Vypnite zariadenie a potom ho znovu zapnite.</li> </ol>                                                                                                    |  |  |

### Riešenie problémov

| Oblast' | Príznak                                                                                                    | Príčina/odstránenie                                                                                                    |
|---------|----------------------------------------------------------------------------------------------------|----------------------------------------------------------------------------------------------------|
| Fax     | lkona faxu sa objaví sivá                                                                                                    | Postupne stlačte položky Administration (Správa), Initial Setup<br>(Úvodné nastavenie) a Fax Setup (Nastavenie faxu). Stlačte<br>položku Required Settings (Požadované nastavenia) a zadajte<br>umiestnenie, dátum, čas a informácie hlavičky faxu, aby ste sa<br>uistili, že je fax správne nastavený.                                                                                                    |
|         | Na displeji ovládacieho panelu nie je<br>žiadna ikona faxu                                                                                          | Vytlačte konfiguračnú stránku a na strane prístupu k faxu<br>skontrolujte stav modemu. Ak nevidíte položku Operational/<br>Enabled (Pripravené na prevádzku/Povolené), možno je<br>zakázaný alebo ide o problém s hardvérom faxu. Ďalšie<br>informácie nájdete v príručke HP LaserJet Fax Accessory 300<br>User Guide (Používateľská príručka k faxovému príslušenstvu<br>HP LaserJet 300).                                                                                                    |
|         | Fax je nastavený, ale neodosiela faxy                                                                                                    | <ol> <li>Skontrolujte, či používate telefónnu šnúru dodanú so<br/>zariadením.</li> <li>Skontrolujte, či je telefónna šnúra bezpečne pripojená<br/>k zariadeniu a k aktívnemu telefónnemu portu.<br/>Rada: Pomocou telefónu skontrolujte, či je port aktívny.</li> <li>Skontrolujte, či je fax pripojený k analógovej telefónnej<br/>linke.</li> </ol>                                                                                                    |
|         | Fax je nastavený, ale má problémy s<br>pripojením alebo uskutočnením faxového<br>hovoru (kvalita faxovej linky)                                     | <ol> <li>Skúste nastaviť prenosovú rýchlosť na 9600 baudov a<br/>zopakujte volanie.</li> <li>Skúste vypnúť režim JBIG.</li> </ol>                                                                                                    |
|         | Fax je nastavený, ale neprijíma faxy                                                                                                    | <ol> <li>Skontrolujte, či sa nepoužíva linkový rozbočovač<br/>a prepäťová ochrana zariadenia.</li> <li>Skontrolujte, či hlasová schránka alebo odkazovač neprijíma<br/>prichádzajúce faxy skôr ako zariadenie. Odstráňte ich<br/>alebo nastavte počet zvonení do odpovedania na nižší<br/>počet.</li> </ol>                                                                                                    |
|         |                                                                                                    | <ol> <li>Skontrolujte, či sa nepoužíva predĺžená linka a či je<br/>fax pripojený k analógovej telefónnej linke.</li> </ol>                                                                                                    |
| E-mail  | Tabuľka digitálneho odosielania sa<br>neobjaví vo vstavanom webovom serveri<br>(EWS)                                                                | Môže byť nastavené administratívne heslo. Vyberte možnosť<br>Log On (Prihlásiť sa) v pravom hornom rohu vstavaného<br>webového servera.                                                                                                    |
|         | Na displeji ovládacieho panelu pri<br>pokuse odoslať e-mail sa objaví<br>správa <b>Email Gateway Not Responding</b><br>(E-mailová brána neodpovedá) | <ol> <li>Adresa SMTP brány môže byť nesprávna. Obráť te sa na<br/>svojho správcu IT a získajte správnu adresu.</li> <li>Ak sa k e-mailom pripájate prostredníctvom poskytovateľ a<br/>internetových služieb, požiadajte ho o názov hostiteľ a brány<br/>SMTP (vyžiadajte si úplný platný názov domény (FQDN),<br/>nie adresu IP).</li> <li>Skontrolujte, či sú správne zadané používateľ ské meno<br/>a heslo overenia brány SMTP. Poznámka: Nie všetky brány<br/>SMTP vyžadujú používateľ ské meno a heslo.</li> </ol> |
|         | Adresa "from" (od) sa nedá zmeniť<br>v položke Send to Email (Odoslať<br>e-mailom)                                                                  | Môže byť vybratá funkcia "Prevent Device User from changing<br>the e-mail address" (Ochrana používateľa zariadenia pred<br>zmenou e-mailovej adresy) vstavaného webového servera<br>alebo je zapnutá "Autentifikácia zariadenia".                                                                                                    |
|         | Chcete skenovať a odosielať e-mailom<br>čiernobiele obrázky TIFF                                                                                    | Vo vstavanom webovom serveri výberom položiek <b>Digital</b><br>Sending (Digitálne odosielanie), Send to E-mail (Odoslat'<br>e-mailom) a Advanced (Rozšírené) zmeňte predvolený formát<br>obrazových súborov.                                                                                                    |
|         | Chcete zmeniť typ súboru alebo<br>nastavenia farieb e-mailových príloh                                                                              | V e-mailovej funkcii ovládacieho panelu vyberte možnosť<br>More Options (Viac možností), aby ste zmenili obrazový formát<br>súboru ešte pred odoslaním e-mailu.                                                                                                    |
|         | Po naskenovaní dokumentu a odoslaní<br>e-mailom sa objaví správa Job failed<br>(Úloha zlyhala)                                                      | <ol> <li>Odošlite skúšobný e-mail, aby ste skontrolovali, či je<br/>e-mailová adresa správna.</li> <li>Skontrolujte, či skenovaný dokument neprekračuje<br/>maximálnu veľkosť prílohy povolenú bránou SMTP. V takom<br/>prípade vo vstavanom webovom serveri zmeňte veľkosť<br/>výberom možností <b>Digital Sending (Digitálne odosielanie)</b> a<br/>Send to Email (Odoslať e-mailom).</li> </ol>                                                                                                    |
| Iné     | Všetky príznaky                                                                                                    | Ďalšie informácie nájdete v príručke používateľa, ktorá sa<br>nachádza na disku CD-ROM.                                                                                                    |

| Odpravljanje težav     |                                                                   |                                                                                                    |  |  |
|------------------------|-------------------------------------------------------------------|----------------------------------------------------------------------------------------------------|--|--|
| Funkcija               | Znaki                                                             | Vzrok/odprava                                                                                                    |  |  |
| Zaslon nadzorne plošče | Prazen                                                            | <ol> <li>Preverite, ali je napajalni kabel priključen na delujočo<br/>napajalno vtičnico.</li> <li>Preverite, ali je naprava vklopljena. Dodatne informacije<br/>glejte na strani 10.</li> <li>Če lučke stanja na levi strani nadzorne plošče delujejo,<br/>preverite kontrast zaslona s kolescem za nastavitev osvetlitve.</li> </ol>                                                                                                    |  |  |
|                        | Gumb na zaslonu na dotik postane siv z<br>oznako »!«              | <ol> <li>Preverite, ali je ključavnica optičnega bralnika odklenjena.<br/>Dodatne informacije glejte na strani 6.</li> <li>Napravo izklopite in jo ponovno vklopite.</li> </ol>                                                                                                    |  |  |
|                        | Naprava ne prepozna papirja Letter/A4,<br>ki je naložen v pladenj | Preverite, ali je papir pravilno naložen. Dodatne informacije<br>glejte na strani 8.                                                                                                    |  |  |
|                        | Se ne odziva ali se na pritisk odziva<br>napačno.                 | <ol> <li>Izklopite napravo.</li> <li>Pritisnite in držite tipki # in C in vklopite napravo.</li> <li>Ko se v zgornjem levem kotu prikaže kvadratek, tipki<br/>spustite.</li> <li>Kvadratka se dotaknite s pisalom. Pozor: Kvadratka v<br/>zgornjem levem kotu se dotaknite le ENKRAT; ko se ga<br/>dotaknete, pika ne bo izginila. Ko se dotaknete kvadratka,<br/>se v spodnjem desnem kotu prikaže drug kvadratek. Oba<br/>kvadratka se prikažeta hkrati.</li> <li>S pisalom se dotaknite kvadratka v spodnjem desnem kotu.</li> <li>Nastavljanje je končano in naprava se bo zagnala.</li> </ol> |  |  |
| Tiskanje               | Ne tiska                                                          | <ol> <li>Preverite omrežni kabel ali kabel USB. Dodatne informacije<br/>glejte na strani 9 ali 15. Če uporabljate omrežni kabel, bi<br/>morali svetiti zelena in rumena lučka na vratih.</li> <li>Če tiskate prek omrežne povezave, natisnite konfiguracijsko<br/>stran in preverite, ali je naslov IP pravilen.</li> <li>Ponovno namestite gonilnik tiskalnika.</li> </ol>                                                                                                    |  |  |
|                        | Zagozden papir                                                    | <ol> <li>Preverite, ali ste odstranili oranžni transportni trak in karton.<br/>Dodatne informacije glejte na strani 4 ali 6.</li> <li>Preverite, ali uporabljate podprt papir. Dodatne informacije<br/>glejte v uporabniškem priročniku na CD-ju.</li> <li>Preverite, ali je papir pravilno naložen. Dodatne<br/>informacije glejte na strani 8.</li> </ol>                                                                                                    |  |  |
|                        | Prazne strani                                                     | Preverite, ali ste s tiskalne kartuše odstranili trak. Dodatne<br>informacije glejte na strani 7.                                                                                                    |  |  |
| Kopiranje              | Gumbi na zaslonu na dotik so postali sivi                         | <ol> <li>Preverite, ali je ključavnica optičnega bralnika odklenjena.<br/>Dodatne informacije glejte na strani 6.</li> <li>Napravo izklopite in jo ponovno vklopite.</li> </ol>                                                                                                    |  |  |

### Odpravljanje težav

| Funkcija   | Znaki                                                                                                    | Vzrok/odprava                                                                                                    |
|------------|----------------------------------------------------------------------------------------------------|----------------------------------------------------------------------------------------------------|
| Faksiranje | Ikona faksa je postala siva                                                                                                    | Pritisnite Administration (Skrbništvo), Initial Setup (Začetna<br>nastavitev) in nato Fax Setup (Nastavitev faksa). Pritisnite<br>Required Settings (Zahtevane nastavitve) ter za ustrezno<br>konfiguracijo vnesite naslov, datum/čas in informacije za glavo<br>faksa.                                                                                                    |
|            | Na zaslonu nadzorne plošče ni ikone<br>faksa                                                                                                    | Natisnite konfiguracijsko stran in na strani dodatne opreme<br>za faks preverite stanje modema. Če na seznamu ni<br>»Operational/Enabled« (Delovanje/omogočeno), je delovanje<br>morda onemogočeno ali pa je težava pri strojni opremi faksa.<br>Dodatne informacije glejte v Uporabniškem priročniku HP<br>LaserJet Fax Accessory 300.                                                                                                    |
|            | Faks je konfiguriran, vendar ne pošilja<br>faksov                                                                                                    | <ol> <li>Preverite, ali uporabljate telefonski kabel, ki je priložen<br/>napravi.</li> <li>Preverite, ali je telefonski kabel ustrezno priključen na<br/>napravo in aktivna telefonska vrata. Namig: S telefonom<br/>preverite, ali vrata delujejo.</li> <li>Preverite, ali je faks priključen na za to namenjeno<br/>analogno telefonsko linijo.</li> </ol>                                                                                                    |
|            | Faks je konfiguriran, vendar ima težave<br>pri povezovanju ali dokončanju klica<br>faksa (kakovost linije za faks)                                                 | 1) Nastavite hitrost prenosa na 9600 in poskusite znova.<br>2) Izklopite JBIG.                                                                                                    |
|            | Faks je konfiguriran, vendar ne sprejema<br>faksov                                                                                                    | <ol> <li>Preverite, da ne uporabljate razdelilnika telefonske linije ali<br/>naprave za prenapetostno zaščito.</li> <li>Preverite, da glasovna pošta ali odzivnik ne sprejemata<br/>dohodnih faksov pred napravo. Odstranite ju ali znižajte<br/>število zvonjenj za odgovor.</li> <li>Preverite, da ne uporabljate druge linije in da je faks<br/>priklopljen na za to namenjeno analogno telefonsko linijo.</li> </ol>                                                                       |
| E-pošta    | Jeziček za digitalno pošiljanje v<br>vgrajenem spletnem strežniku (EWS) se<br>ne prikaže                                                                           | Morda je konfigurirano skrbniško geslo. V desnem zgornjem<br>kotu vdelanega spletnega strežnika izberite Log On (Prijava).                                                                                                    |
|            | Ko poskušate poslati e-pošto, se na<br>zaslonu nadzorne plošče prikaže<br>sporočilo <b>Email Gateway Not Responding</b><br><b>(E-poštni prehod se ne odziva)</b> . | <ol> <li>Naslov prehoda SMTP je morda nepravilen. Za pravilen<br/>naslov se obrnite na skrbnika sistema.</li> <li>Če za e-pošto uporabljate ponudnika internetnih storitev<br/>(ISP), se za ime gostitelja vašega prehoda SMTP obrnite<br/>nanj (zahtevajte celotno ime domene in ne naslova IP).</li> <li>Preverite, ali sta vnesena uporabniško ime in geslo za<br/>preverjanje pristnosti SMTP pravilna. Opomba: Vsi prehodi<br/>SMTP ne zahtevajo uporabniškeja imena in gesla.</li> </ol> |
|            | Naslova »From« (Od) ne morete<br>spremeniti v Send to Email (Pošlji na<br>e-poštni naslov)                                                                         | V EWS je morda izbrana funkcija »Prevent Device User from<br>changing the e-mail address« (Uporabnikom naprave prepreči<br>spreminjanje e-poštnega naslova) ali pa je omogočeno »Device<br>Authentication« (Preverjanje pristnosti naprave).                                                                                                    |
|            | Dokument želite optično prebrati in ga<br>poslati na e-poštni naslov v črno-beli<br>obliki zapisa TIFF                                                             | Uporabite EWS, da spremenite privzeto obliko zapisa slikovne<br>datoteke, in sicer tako, da izberete <b>Digital Sending (Digitalno</b><br><b>pošiljanje), Send to Email (Pošlji na e-poštni naslov)</b> in<br>Advanced (Napredno).                                                                                                    |
|            | Želite spremeniti vrsto datoteke ali barvne<br>nastavitve za e-poštne priponke                                                                                     | Pri funkciji e-pošte na nadzorni plošči izberite <b>More Options</b><br>( <b>Več možnosti)</b> , da spremenite obliko zapisa slikovne datoteke<br>pred pošiljanjem e-pošte.                                                                                                    |
|            | Ko dokument optično preberete in<br>pošljete na e-poštni naslov, prejmete<br>sporočilo »Job failed« (Opravilo je<br>spodletelo).                                   | <ol> <li>Pošljite testno e-pošto, da preverite, ali je e-poštni naslov<br/>pravilen.</li> <li>Preverite, da optično prebrani dokument ne presega<br/>največje dovoljene velikosti priponke za prehod SMTP. Če<br/>jo, uporabite EWS, da spremenite velikost, in sicer tako da<br/>izberete <b>Digital Sending (Digitalno pošiljanje)</b> in Send to<br/>Email (Pošlji na e-poštni naslov).</li> </ol>                                                                                          |
| Ostalo     | Vse težave                                                                                                    | Dodatne informacije glejte v uporabniškem priročniku na CD-ju.                                                                                                    |

© 2007 Hewlett-Packard Development Company, L.P.

www.hp.com

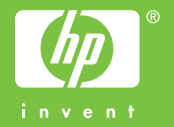

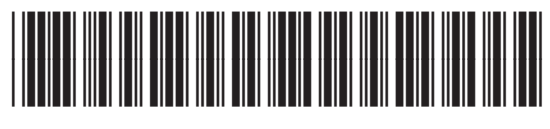

CB414-91012